1

# Toglic - p íru ka uživatele

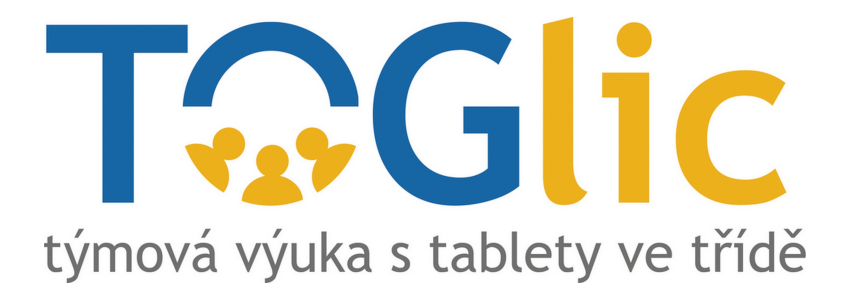

Powered by EduBase

# 🗘 1. Toglic

Vítáme vás mezi uživateli portálu Toglic!

Toglic vznikl na základ praktických zkušeností u itel z reálných vyu ovacích hodin. Podporuje práci u itele p i skupinových i individuálních úkolech a využívá pro to moderní komunika ní prost edky (tablety, netbooky, notebooky, chytré telefony):

- usnad uje p ípravu nejr zn jších pracovních karti ek
- umož uje pružn reagovat na asovou dotaci a p idávat další úlohy
- dává u iteli zp tnou vazbu p ehled o odpov dích a výsledcích žák
- · podporuje týmovou spolupráci v r zných vyu ovacích p edm tech
- · v matematice podporuje individuální procvi ení po t

Zapojení tablet a mobilních za ízení do výuky s pomocí výukových aktivit Toglic rozvíjí klí ové kompetence žák : • komunikativní kompetence

- o vyslechnutí a pochopení názoru jiného žáka
- 0 diskuse, argumentace a obhajoba vlastního názoru
- kompetence sociální a personální
- o spolupráce ve skupin , rozd lení rolí, diskuse
- kompetence k ešení problém
  - o pochopení problému, nalezení a aplikace vhodného postupu ešení
  - o samostatné ešení problému

Oživte výuku tablety a mobilními za ízeními všech zna ek zajímavým a originálním zp sobem, který navazuje na práci s vaší interaktivní tabulí.

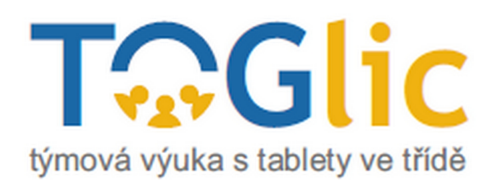

#### 0 1.1 P ihlášení

Žáci i u itelé se p ihlašují na webovém portálu www.toglic.cz.

Službu lze využít

- · z libovolného za ízení, které disponuje webovým prohlíže em (PC, tablet, chytrý telefon),
- s libovolným opera ním systémem na za ízení (Windows, IOs, Linux, Android,...)
- s libovolným webovým prohlíže em (doporu ujeme Chrome, Firefox),

Pro p ístup do portálu se u itelé p ihlašují svým jménem a heslem - tyto údaje jste získali p i registraci.

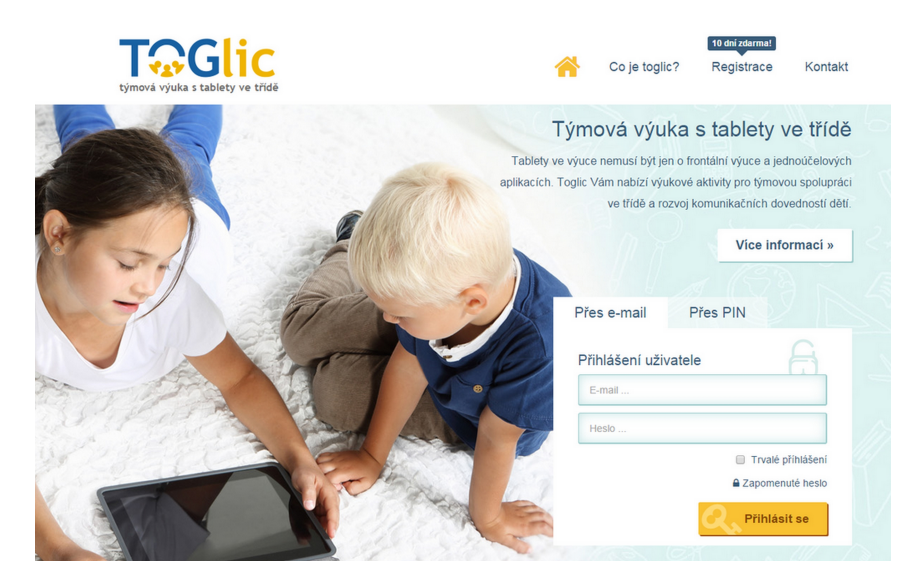

Úvodní obrazovka webového portálu Toglic

Žáci se p ihlašují svým jménem a heslem (dostupné pouze ve školním ú tu) nebo pomocí PIN kódu, který jim na za átku výuky sd lí vyu ující. PIN kód naleznete po p ihlášení do portálu:

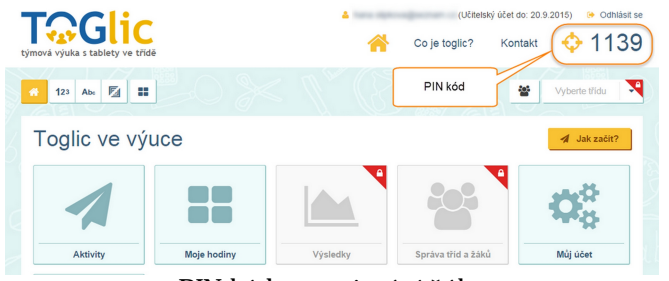

PIN kód pro p izvání žák

Žáci zadají PIN kód a své jméno do formulá e P es PIN a uvedou své jméno (slouží pro orientaci u itele - v jakém formátu mají žáci své jméno (Pepík nebo Josef Novák) uvést záleží na požadavcích u itele).

| Přes e-ma | ail Přes PIN  |                                       |
|-----------|---------------|---------------------------------------|
| Přihlášen | í uživatele   | A                                     |
| E-mail    |               |                                       |
| Heslo     |               |                                       |
|           |               | Trvalé příhlášení<br>Zapomenuté heslo |
|           | Q,            | Přihlásit se                          |
|           | P ihlášení žá | ika                                   |

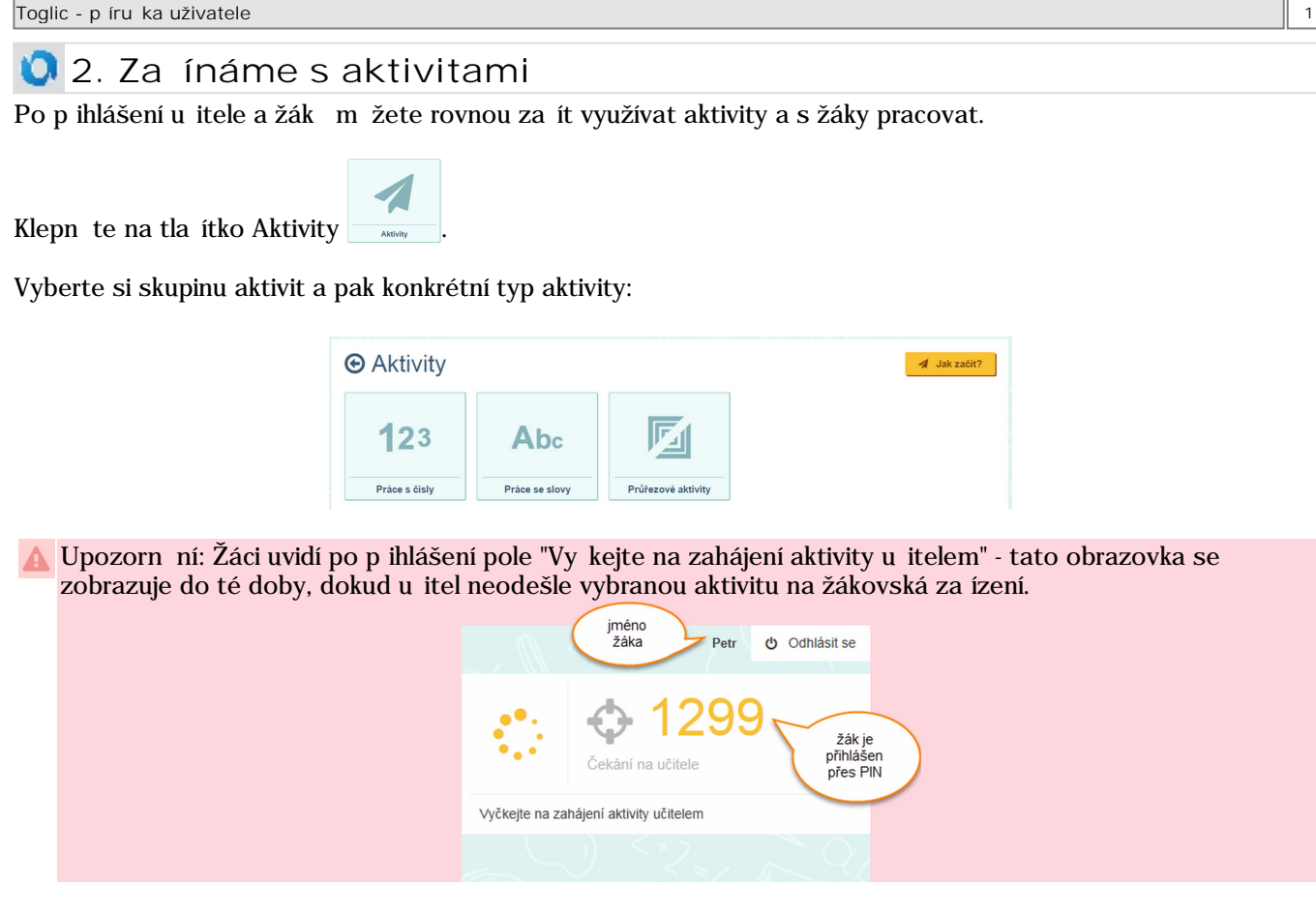

#### Jak s jednotlivými aktivitami pracovat?

Klepnutím na jednotlivé názvy zobrazíte podrobn jší informace.

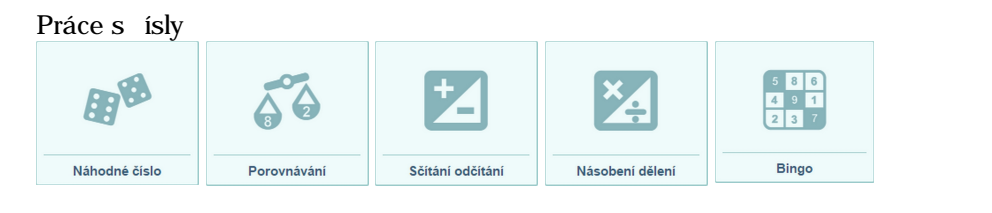

#### Práce se slovy

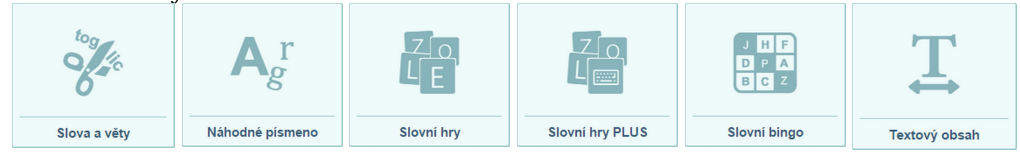

Pr ezové aktivity

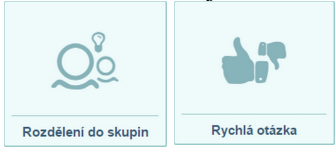

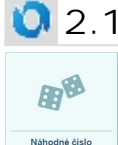

🛈 2.1 Náhodné íslo

> Aktivita Náhodné íslo zašle náhodné íslo na tablety p ihlášených žák ze zvolené t ídy nebo tablety žák p ihlášených pomocí PINu.

- Na íselné ose nastavte posunem šipek rozsah, ze kterého se bude náhodné íslo vybírat. Pomocí tla ítek zobrazíte na íselné ose >0 záporná ísla nebo p epína em zm níte rozsah osy do ísla 10 / 100 / 1000.
- 2. Klepn te na tla ítko Odeslat aktivitu na tabletech žák se zobrazí náhodné íslo.
- 3. Voliteln m žete nastavit, zda budou mít zaslaná ísla 1 nebo více barev v pozadí. Tím lze úlohy gradovat.

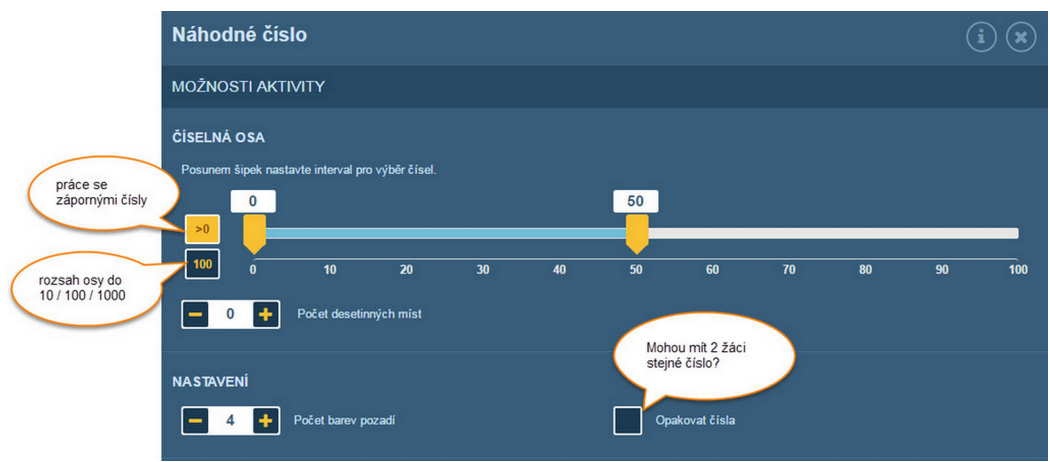

Nastavení parametr aktivity Náhodné íslo

Pokud chcete pracovat nap . s desetinnými ísly od 0 do 1, je nutné si p epnout osu na rozsah 0-10, jinak není možné vybrat takto malý interval.

S takto zadanými ísly lze dále pracovat:

- Uspo ádat dle velikosti
- Hledat prvo ísla
- · Rozd lit na sudá a lichá ísla
- Hledat násobky a která ísla pat í do více skupin
- · Hledat dvojice ísel, jejichž rozdíl je práv x nebo v daném intervalu
- A spousta dalších možných využití, která vás napadnou

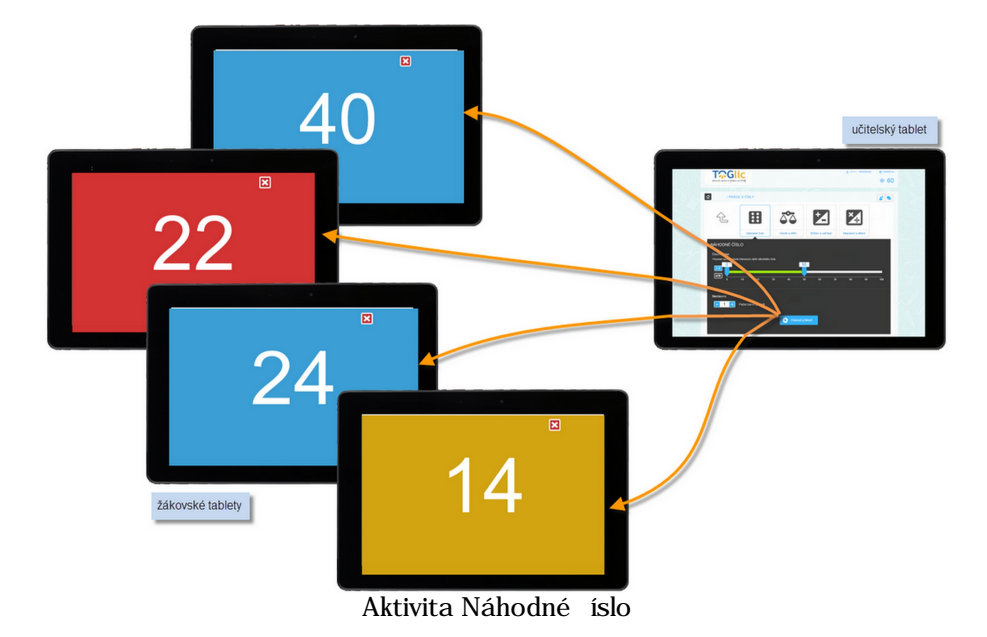

1 Tato aktivita je skupinová. Podívejte se na tipy na práci s touto aktivitou ve výuce.

#### 🔾 2.2 Porovnávání

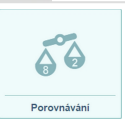

Aktivita Porovnávání zašle na tablety p ihlášených žák ze zvolené t ídy nebo tablety žák p ihlášených pomocí PINu úlohy na individuální procvi ení porovnávání ísel.

- 1. Vyberte t ídu, které chcete p íklady poslat.
- 2. Na íselné ose nastavte posunem šipek rozsah, ze kterého se budou p íklady generovat. Pomocí tla ítek zobrazíte na íselné ose >0 záporná ísla nebo x10 zv tšíte rozsah osy do ísla +/-1000.
- 3. Zvolte typ p íklad dopl ování ísel (1 > ?) nebo dopl ování znaménka (1 ? 2) nebo kombinaci obou typ .
  4. Nastavte po et p íklad , které každý žák obdrží. Ur ete, zda žáci uvidí hned po odeslání odpov di, jestli
- byla jejich odpov správná. 5 Klenn te na tla ítko Odeslat aktivitu - na tabletech žák se zobrazí první náhodn vygenerovaná úloha
- 5. Klepn te na tla ítko Ödeslat aktivitu na tabletech žák se zobrazí první náhodn vygenerovaná úloha (každý žák bude mít jinou úlohu).

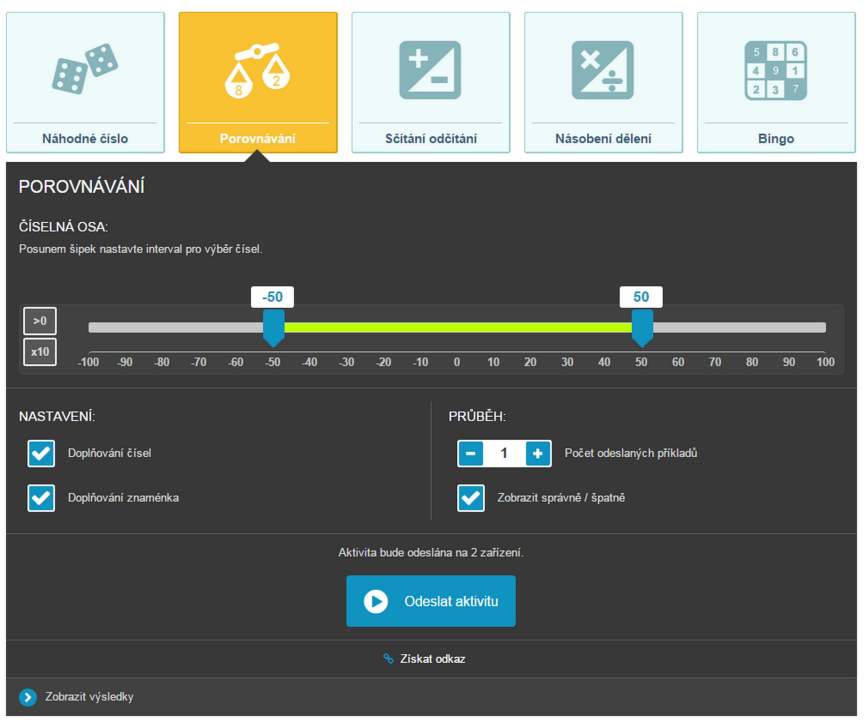

Nastavení parametr aktivity Porovnávání

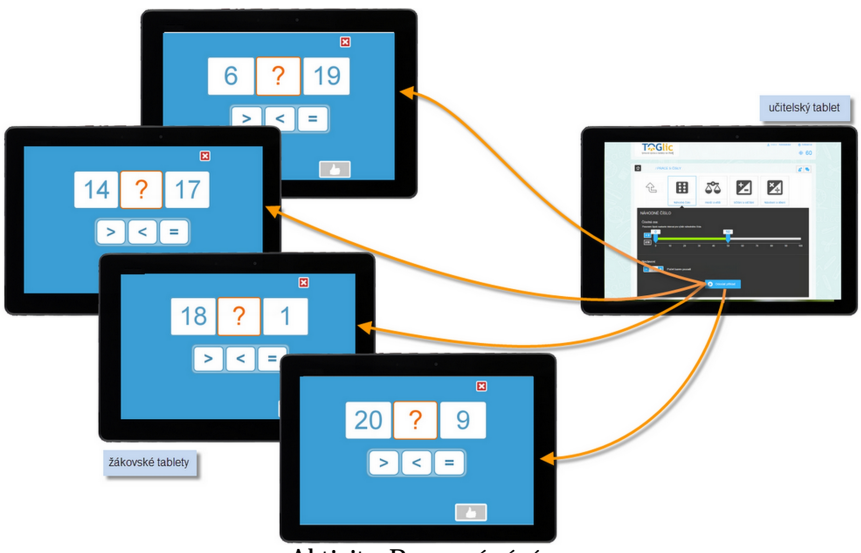

Aktivita Porovnávání

| Toglic - p íru ka uživatele |            |                                                            |          |
|-----------------------------|------------|------------------------------------------------------------|----------|
| Všechny odpov di žák        | se postupn | ukládají do databáze výsledk . Pro okamžitý p ehled zatrhn | te volbu |
|                             |            |                                                            |          |

Zobrazit výsledky. K uloženým výsledk m se m že u itel kdykoliv vrátit na úvodní stran - funkce vysledky (platí pouze pro školní ú et).

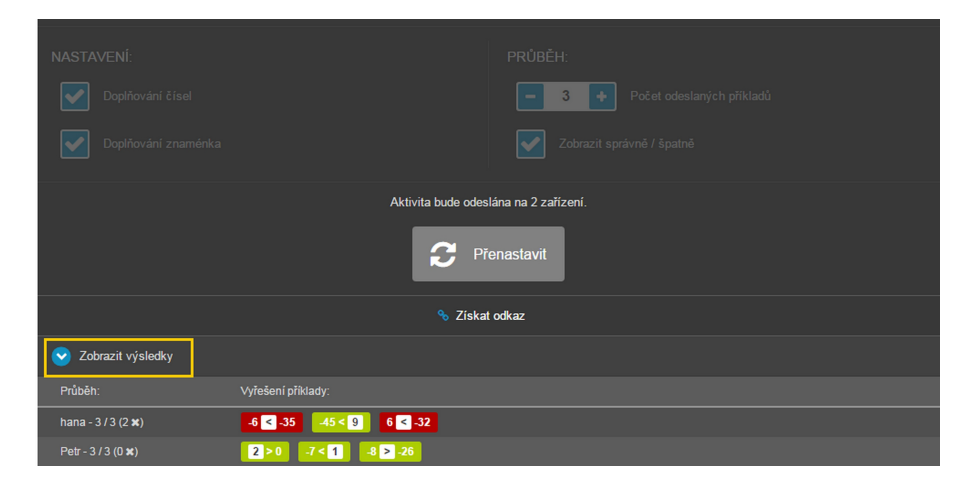

Pokud chcete zaslat novou sadu p $iklad\,$ , klepn $\,te$  na P $\,enastavit.$  Nyní m $\,\check{z}ete\,nastavit\,nové\,parametry$  a aktivitu znovu rozeslat.

P i této aktivit se nemanipuluje s žákovským za ízením - lze ji využít i na stolních po íta ích.

#### 2.3 S ítání a od ítání

Ż

Aktivita S ítání a od ítání zašle na tablety p ihlášených žák ze zvolené t ídy nebo tablety žák p ihlášených pomocí PINu úlohy na individuální procvi ení s ítání a od ítání ísel. Díky nastavitelným parametr m aktivita roste spolu s v domostmi žák .

1) Nastavení Výsledek ve stejném rozmezí vám zaru í, že p i po ítání do 20 nedostanou žáci p íklad 18+19=...

- 1. Vyberte t ídu, které chcete p íklady poslat.
- Na íselné ose nastavte posunem šipek rozsah, ze kterého se budou p íklady generovat. Pomocí tla ítek zobrazíte na íselné ose >0 záporná ísla nebo x10 zv tšíte rozsah osy do ísla +/-1000. Nastavit lze také, že hledané íslo bude ze stejného rozsahu.
- 3. Zvolte typ operace s ítání, od ítání nebo mix obou typ úloh
- 4. Zvolte typ úloh dopl ování výsledk (1+2=?) nebo dopl ování vstup (1+?=2) nebo kombinaci obou typ .
- 5. Ur ete po et vstup (po et ísel p ed rovnítkem) max. 4
- 6. Nastavte po et p íklad , které každý žák obdrží. Ur ete, zda žáci uvidí hned po odeslání odpov di, jestli byla jejich odpov správná.
- 7. Klepn te na tla ítko Ödeslat p íklad na tabletech žák se zobrazí první náhodn vygenerovaný p íklad (každý žák má jiný p íklad).

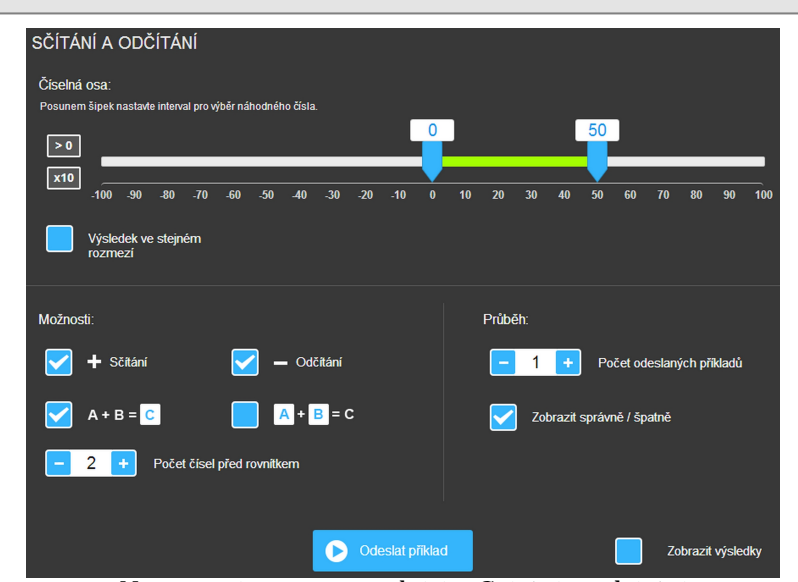

Nastavení parametr aktivity S ítání a od ítání

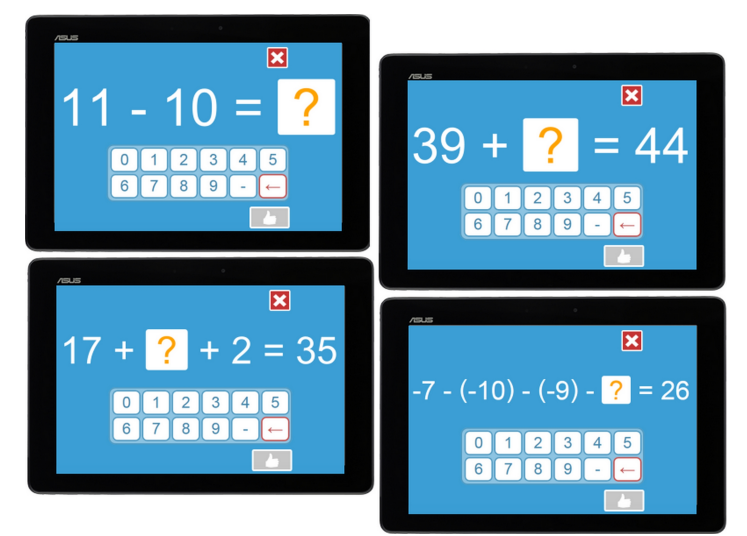

Aktivita S ítání a od ítání na žákovských za ízeních

Všechny odpov di žák se postupn ukládají do databáze výsledk . Pro okamžitý p ehled zatrhn te volbu

Zobrazit výsledky. K uloženým výsledk m se m že u itel kdykoliv vrátit na úvodní stran - funkce Výsledky (platí pouze u školního ú tu).

#### 2.4 Násobení a d lení

Aktivita Násobení a d $lení na žákovských tabletech postupn<math display="inline">\,$ vygeneruje a zobrazí požadovaný poet úloh malé násobilky (do 100) dle nastavených parametr $\,$ .

Procvi ují se p íklady pouze malé násobilky, žáka tedy nep ekvapí úloha typu 26x3. Výsledek je sice do stovky, ale za ínající po tá si s ní pravd podobn nebude um t poradit.

- 1. Vyberte t ídu, které chcete p íklady poslat.
- 2. Zvolte, které násobky chcete procvi it (i kombinace více ísel).
- 3. Zvolte typ operace násobení, d lení nebo mix obou p íklad
- 4. Zvolte typ p íklad dopl ování výsledk (1x2=?) nebo dopl ování vstup (1x?=2) nebo kombinaci obou typ .

Násobení dělení

Powered by EduBase

6. Klepn te na tla ítko Ödeslat píklad - na tabletech žák se zobrazí první náhodn vygenerovaný píklad.

| NÁSOBENÍ A DĚLENÍ     |               |                                 |
|-----------------------|---------------|---------------------------------|
| Násobky čísel:        |               |                                 |
| <b>V</b> 1 <b>V</b> 2 | 3 📕 4 📕 5 📕 6 | 7 8 9 10 Vše                    |
| Možnosti:             |               | Průběh:                         |
| 🖌 🗙 Násobení          | 🖌 🕂 Dēlení    | – 1 + Počet odeslaných přikladů |
| A × B = C             | A × B = C     | Zobrazit správně / špatně       |
|                       | Odeslat při   | iklad Zobrazit výsledky         |

Nastavení parametr aktivity Násobení a d lení

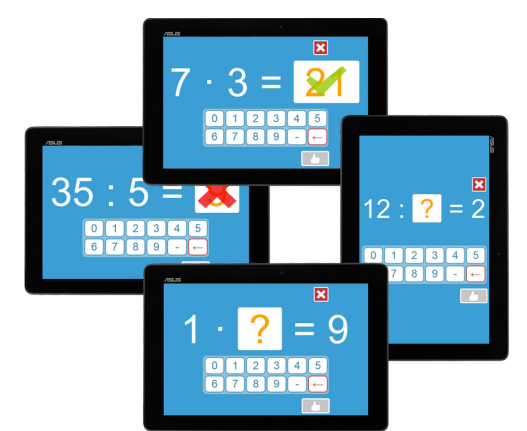

Aktivita Násobení a d lení

Všechny odpov di žák se postupn ukládají do databáze výsledk . Pro okamžitý p ehled zatrhn te volbu

Zobrazit výsledky. K uloženým výsledk m se m že u itel kdykoliv vrátit na úvodní stran - funkce Výsledky (platí pouze pro školní ú et).

📀 P i této aktivit 🛛 se nemanipuluje s žákovským za ízením - lze ji využít i na stolních po íta ích.

#### 🛈 2.5 Bingo

Aktivita Bingo je jednoduchá a hravá po etní rozcvi ka. Každý žák na svém za ízení uvidí matici ísel (každý jinou). U itel zadává matematické úlohy, žáci je vypo ítají a pokud mají ve své matici výsledek, vyberou ho a ozna í. Vyhrává ten žák, který jako první najde ve své matici trojici/ tve ici ozna ených ísel v jedné ad (vodorovn, svisle nebo diagonáln) a zak i í BINGO!

Výhody této aktivity pro u itele:

- minimum p íprav p íklady generuje po íta
- okamžit vidíte výsledky žák a kde d lají chyby
- d ti se budou na rozcvi ku t šit :-)
- 1. Vyberte t ídu, ve které si bingo chcete zahrát (p ípadn p ihlaste žáky p es PIN).
- 2. Vyberte typ matice (3x3 nebo 4x4), typ po etní operace a na íselné ose nastavte, v jakém rozmezí se mají p íklady vygenerovat (v tomto rozmezí budou jak výsledky, tak operandy).

- 3. Klepn te na tla ítko Odeslat na tabletech žák se zobrazí náhodn vygenerovaná matice ísel. Na u itelském tabletu se zobrazí p ehled p íklad (po et p íklad je dvojnásobný oproti po tu ísel v matici). ísla v žákovských maticích jsou náhodn vybrána z množiny výsledk vygenerovaných p íklad, aby hra nebyla "nekone ná".
- Jak to funguje? Pokud zvolíte matici 3x3, program náhodn vybere 18 ísel ze zadaného rozsahu (to jsou výsledky p íklad ) a k nim vygeneruje 18 úloh (dle vámi zvoleného typu operací). Tyto p íklady okamžit jako u itel vidíte a p ípadn m žete vybrané p íklady klepnutím p egenerovat program se pokusí vytvo it novou úlohu, která ale bude mít stejný výsledek. Každému žákovi se na za ízení zobrazí tabulka 9 ísel, náhodn vybraných ze sady 18 ísel, ke kterým máte p íklady.
  - 4. Tla ítkem Poslat p íklad zašlete na žákovská za ízení první z ady vygenerovaných p íklad . Žáci p íklad vypo ítají a pokud v matici najdou správný výsledek klepnutím ho ozna í. Zelená barva znamená, že ozna il správný výsledek. P i ozna ení špatného výsledku pole z ervená a poté barva zmizí (jako by nebylo íslo nikdy vybráno). Žák m že výb r provést pouze jednou je nutné je upozornit, že nemohou výb r opravit!

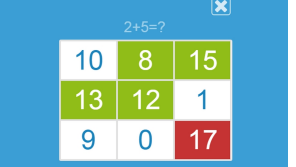

Chybn vybraný výsledek je zobrazen erven

- 5. Postupn posílejte jeden p íklad za druhým. Pokud se vám n který vygenerovaný p íklad nelíbí, klepnutím na n j m žete vygenerovat nový p íklad, který však bude mít stejnou hodnotu výsledku.
- 6. Na u itelském za ízení (tablet, druhá obrazovka) si m žete zobrazit výsledky a okamžit vidíte zda a jak který žák odpov d l:
  - žák zatím neodpov d l
  - vybral správné íslo
  - vybral chybné íslo
    - nem l výsledek ve své matici

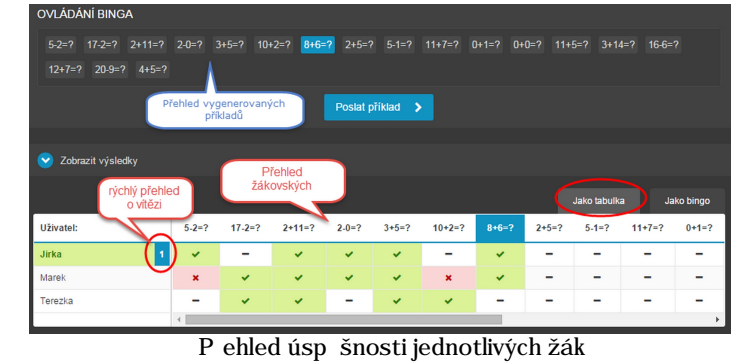

7. P epn te se v tabulce výsledk na záložku "Jako bingo" - zde m žete sledovat, jak se kterému žákovi da í v celkovém pohledu na jeho matici.

| Zobrazit výsledky Zde vidíte přehl | d všech                 |                         |
|------------------------------------|-------------------------|-------------------------|
| 2860 8 600 1                       |                         | Jako tabulka Jako bingo |
| 2 3 4 8 13 3 10 8 1                |                         | $\bigcirc$              |
| 18 13 17 2 17 15 13 12             |                         |                         |
| 0 14 8 7 0 14 9 0 1                | Madrá pala - žák ha měl |                         |
| Jirka Marek Terezka                | vybrat, ale nevybral    |                         |

Pohled na jednotlivé matice žák

8. Jakmile první žák ozna í celou trojici (resp. tve ici u matice 4x4) ísel v ad , sloupci nebo diagonále, zavolá BINGO! Jako u itel tuto informaci m žete ihned zkontrolovat ve svých výsledcích.

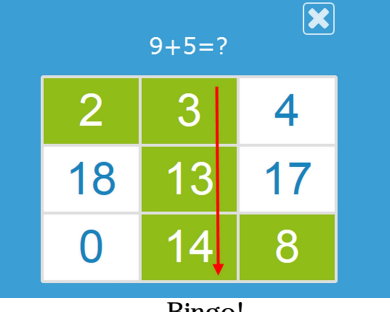

Bingo!

- Stanovte si na za átku pravidlo, jak ur íte vít $\,$  ze, pokud v jednom tahu ozna  $\,$ í bingo více žák $\,$  .
  - kdo se ozve jako první?
  - kdo ozna í trojici jako první? (tuto informaci zaznamenává software a vidíte ji v tabulce)
  - všichni?

0/2

Slova a vēty

- 1) Hrát m žete i jiné varianty:
  - hrajete dále, až všichni žáci budou mít Bingo
  - vyhrává žák, který má jako první zelenou celou tabulku

📀 P i této aktivit 🛛 se nemanipuluje s žákovským za ízením - lze ji využít i na stolních po íta ích.

🔍 2.6 Slova a v 🛛 ty

Aktivita Slova a v ty umož uje rozeslat na tablety p ihlášených žák ze zvolené t ídy nebo tablety žák p ihlášených pomocí PINu v ty "rozst íhané" na ásti a slova, slova "rozst íhané" na slabiky a písmena.

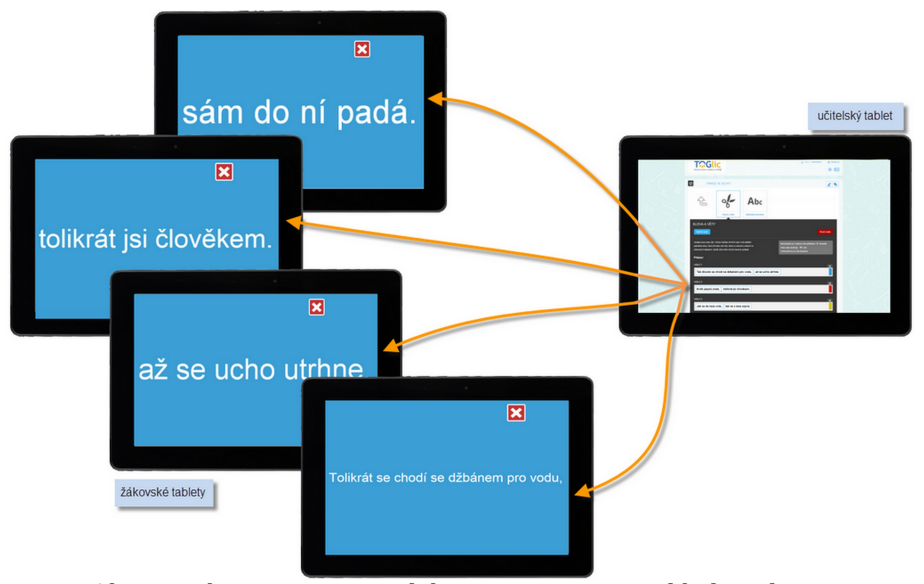

Aktivita Slova a v ty - rozd lení v t na 2 ásti - hledání dvojic

- 1. Vyberte t ídu, které chcete v ty a slova poslat.
- 2. Napište první v tu. Jednotlivé ásti odd lte stisknutím tla ítka Enter. Mod e ohrani ená ást v ty bude zobrazena na 1 žákovském za ízení.
- **3.** P idejte další v tu. Op t ásti odd lte. Tímto zp sobem nave te pot ebný po et v t/slov vytvo íte si sadu.
- Sady v t a slov je možné p edem p ipravit a uložit nebo využít dostupné p ipravené sady. P i vyu ování sta í na íst uloženou sadu a rozeslat.

Powered by EduBase

11

- 5. Klepn te na tla ítko Odeslat na tabletech žák se n která z ástí v t nebo slov.
- Je-li ástí v t mén než p ihlášených uživatel , na n kterých tabletech se nezobrazí nic (resp. symbol "smajlík").

Je-li ástí v t více než p ihlášených uživatel , n které z posledních ástí v t nebudou zobrazeny. ásti se zobrazují postupn od první v ty. Vždy musí být využity všechny ásti z první v ty, aby se mohly za ít náhodn vybírat a rozesílat ásti z druhé v ty.

| loga a věty                                                                                                    | Agr<br>Nábodné nísmeno                                                                                 |                           |                 | J H F<br>D P A<br>B C Z             |
|----------------------------------------------------------------------------------------------------|----------------------------------------------------------------------------------------------------|---------------------------|-----------------|-------------------------------------|
|                                                                                                    | Nanoune pismeno                                                                                        | Slowin my                 | Slovin my r 203 |                                     |
| SLOVA A VETY                                                                                                    |                                                                                                    |                           |                 |                                     |
| 🕥 Moje sady                                                                                                    |                                                                                                    |                           |                 | 🖺 Uložit sadu                       |
| Zadejte slova nebo věty. Pomo<br>části vět nebo celé věty, které<br>Každá věta může mít jiný bare<br>SADA: PŘÍSLOVÍ Pozná | cí tlačítka ENTER oddělite jednotli<br>se rozhodí a zobrazi na žákovskýc<br>vný podklad.<br>mka k sadě | vá slova,<br>h tabletech. | I               | Vaše sada obsahuje <b>14</b> částí. |
| Véta č. 1                                                                                                    |                                                                                                    |                           |                 | ×                                   |
| Tak dlouho se chod                                                                                                    | í se džbánem pro vodu,                                                                                 | až se ucho utrhne.        | +               |                                     |
| Vēta č. 2                                                                                                    |                                                                                                    |                           |                 | ×                                   |
| Kolik jazyků znáš,                                                                                                    | tolikrát jsi člověkem.                                                                                 | +                         |                 |                                     |
| Vēta č. 3                                                                                                    |                                                                                                    |                           |                 | ×                                   |
| Jak se do lesa volá,                                                                                                    | tak se z lesa ozývá.                                                                                   | +                         |                 |                                     |

P íprava aktivity Slova a v ty

#### P íklady využití:

• V ty rozd lené na slova (vytvo ení správné posloupnosti – výuka jazyk )

| AJ - přítomný průběhový    |   |
|----------------------------|---|
| Věta č.1                   |   |
| HE IS GOING HOME           |   |
| Věta č.2                   |   |
| I AM SKIING                | Î |
| Věta č.3                   | × |
| YOU ARE PLAYING BASKETBALL |   |
| Přidat dašší větu          |   |

- V ty rozd lené na 2 ásti (nap . Když-pak hledání logických dvojic)
  - Kategorie + slova (rozd lování slov do skupin prvouka, slova nad azená, apod.)

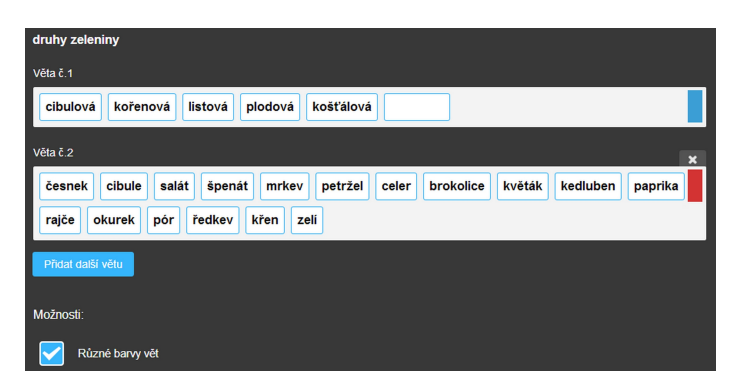

- Kategorie + v ty (rozd lování v t do skupin tení s porozum ním)
- · Slova rozd lená na písmena (skládání slov, rozd lování písmen na samohlásky, souhlásky, apod.)

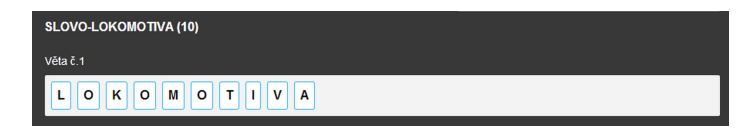

- · Slova rozd lená na slabiky (skládání slov)
- · Obrázky k p i azování, uspo ádávání, rozd lování do skupin

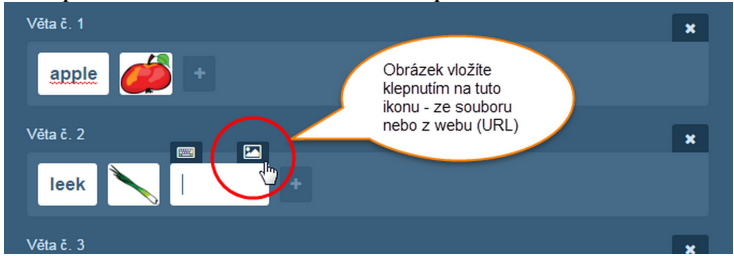

• R zné symboly - bu z dostupné nabídky nebo libovolný symbol vložením z mapy znak (Ctrl+C --> Ctrl+V)

|                                                                        | ידע |          |          | •  |   |   |   |                                    |
|------------------------------------------------------------------------|-----|----------|----------|----|---|---|---|------------------------------------|
| WOZNOSTIAKTIV                                                          | ٣   | <b>→</b> | Ļ        | ←  | î | ↔ |   |                                    |
|                                                                        |     | 1        | •        | •  | ថ | ថ |   | Nabídka                            |
| SADA                                                                   | <   | ~*       |          |    | V | • | > | > obsahuje                         |
|                                                                        |     | •        | 0        |    |   | - | - | vybrane znaky                      |
| Věta č. 1                                                              |     | ٢        | •        | \$ | ۷ | ٨ |   |                                    |
|                                                                        |     |          |          |    | ) |   |   | - ^                                |
| $\rightarrow \rightarrow \rightarrow \leftarrow \leftarrow \leftarrow$ | -   |          | <b>→</b> |    |   |   |   |                                    |
| + Přidat větu                                                          |     |          |          |    |   |   |   | Vaše sada obsahuje <b>3</b> částí. |

Vyzkoušejte si tipy na využití této aktivity ve výuce - naleznete je na metodickém webu.

# 🔾 2.7 Náhodné písmeno

Aktivita Náhodné písmeno zašle náhodn vybrané písmeno ze zvolené abecedy na tablety p ihlášených žák ze t ídy nebo tablety žák p ihlášených pomocí PINu.

- 1. Vyberte t ídu, které chcete náhodná písmena poslat.
- 2. Vyberte typ abecedy, ze které se bude náhodné písmeno vybírat (eská s diakritikou, anglická, n mecká, ruská azbuka). Kliknutím lze nastavit, která písmena se nemají používat (ozna í se šed).
- 3. Klepn te na tla ítko Odeslat na tabletech žák se zobrazí náhodné písmeno (každý žák má jiné).
- 4. Voliteln m žete nastavit, zda budou mít zaslaná ísla 1 nebo více barev v pozadí. Tím lze úlohy gradovat.

Α

Náhodné pís

| Náhodné písmeno                                                                                                    | í       |
|----------------------------------------------------------------------------------------------------|---------|
| MOŽNOSTI AKTIVITY                                                                                                    |         |
| ABECEDA výběr abecedy<br>Ceská +<br>PÍSMENA:<br>Písmena, která nechcete posílat, označte kiknutím.<br>© á Ď č č ď č é f c h ch ì ř j k l m n ň o č p g r ř s 5 ť ť u ů ů V w p | y ý z ž |
| NASTAVENÍ  2  Počet barev pozadí  Zobrazovat malá písmena  Zobrazovat velká písmena                                                                                            |         |

Nastavení parametr aktivity Náhodné písmeno

S takto zadanými písmeny lze dále pracovat:

- adit podle abecedy
- Rozd lit na samohlásky a souhlásky (m kké, tvrdé, obojetné)
- hry typu "Jméno, m sto, zví e, v c" každá skupina má jiné písmeno
- sestavovat z písmen co nejvíce slov
- A spousta dalších možných využití, která vás napadnou

#### 🔍 2.8 Slovní hry

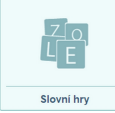

Aktivita Slovní hry zašle na tablety p ihlášených žák ze t ídy nebo tablety žák p ihlášených pomocí PINu sadu náhodn vybraných písmen z vybrané abecedy (dle vámi stanovených parametr). Všichni žáci obdrží tabulku se stejnými písmeny, ze kterých za nou skládat slova dle u itelem daných pravidel. Každé písmeno lze vybrat jen 1x (princip hry Scrabble).

- 1. Vyberte typ abecedy, ze které se budou písmena náhodn vybírat (eská s diakritikou, anglická, n mecká, ruská azbuka...).
- 2. Nastavte parametry asový limit je vhodné použít, jinak m že být hra nekone ná.
- a) Preferovat samohlásky do množiny všech písmen, ze které se náhodn vybírají písmena, se p idá další sada samohlásek. (Žáci mohou mít v tabulce n kterou samohlásku 2x)
- b) Opakovat písmena do množiny, ze které se náhodn vybírají písmena, se všechna písmena vloží 2x. (Žáci mohou mít v tabulce n které písmeno 2x)
- 3. Klepn te na tla ítko Odeslat na tabletech žák se zobrazí tabulka s max. 16 písmeny.
- 4. P edem je nutné žák m sd lit, jaká slova mají tvo it (nap . pouze podstatná jména, slovesa, názvy rostlin, názvy m st, anglické názvy druh ovoce, apod.)

| Slovní hry                                          | (i) (X                                   |
|-----------------------------------------------------|------------------------------------------|
| MOŽNOSTI AKTIVITY                                   |                                          |
| ABECEDA výběr abecedy                               |                                          |
| Ceská ¢                                             | kleprutim na<br>pismeno<br>zakäžete jeho |
| PİSMENA:                                            | použití                                  |
| Písmena, která nechcete posílat, označte kliknutím. |                                          |
| a á b c č d ď e é f g h ch i i j k l m n ň          | o ó p q r ř s š t ť u ú ů v w x y ý z ž  |
| NASTAVENÍ                                           |                                          |
| Casový limit v minutách (0 = bez časového limitu)   | Preferovat samohlásky                    |
| - 10 + Počet písmen                                 | Opakovat písmena (maximálně 2x)          |
| Zobrazovat velká písmena                            |                                          |
| Aktivita bude od                                    | eslána na 0 zařízení.                    |
|                                                     | eslat aktivitu                           |

Nastavení parametr aktivity Slovní hry

Na všech žákovských za ízeních je stejné zadání. Z písmen žáci sestavují slova - každé písmeno lze v jednom slov použít jen jednou.

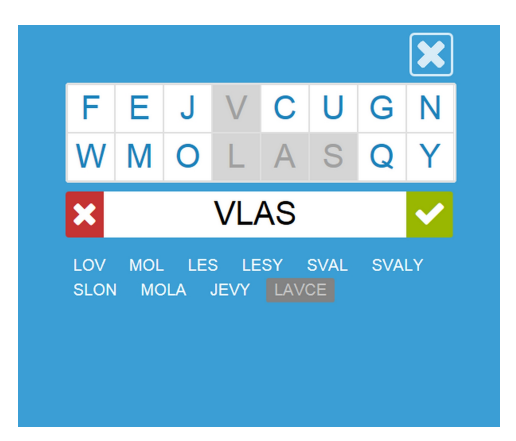

P i psaní je možné klepnutím na použité písmeno ve slov toto písmeno smazat. Nebo erveným k ížkem smazat celé slovo.

Pokud žák zapíše stejné slovo opakovan , slovo p i odeslání z ervená a erven se zvýrazní i duplicitní slovo v p ehledu vytvo ených slov.

Pokud žák zapíše nesmyslné slovo, u itel má možnost je ve svém p ehledu klepnutím ozna it za neplatné. U žáka se to projeví zešednutím neuznaného slova.

Jakmile žák slovo uloží, to se okamžit zobrazí také na u itelském za ízení v tabulce odpov dí. Tabulka vám dává p ehled o žácích, kte í

- · vymysleli slova nejrychleji (dle po adí jmen v tabulce)
- vymysleli nejvíce slov (sloupec Po et slov)
- vymysleli nejvíce originálních slov (zelen ozna ená slova jsou originální, sloupec Po et slov íslo v závorce)
- · vymysleli nejdelší slovo (mod e ozna ené slovo)
- · vymysleli n ím zajímavé slovo

| ZOBRAZIT | VÝSLEDKY |                          |             |            |
|----------|----------|--------------------------|-------------|------------|
|          |          |                          | Podle jména | Podle slov |
| Jméno:   |          |                          |             |            |
| Jan      |          |                          |             |            |
| Karel    |          | LEN LEM CEJN LEŤ ÚL VŮLE |             |            |
| Maruška  |          |                          |             |            |
| Patrik   |          | CEJN ŽEL LEM LEN         |             |            |

#### P ehled p ijatých odpov dí od žák

Výsledky lze zobrazit také v tabulce Podle slov - máte okamžitý p ehled o etnosti zaslaných odpov dí a m žete se v další innosti zam it na ta mín astá, která pot ebují více procvi it.

Data získaná od žák lze využít v n které z dalších aktivit.

#### 📀 P i této aktivit 🛛 se nemanipuluje s žákovským za ízením - lze ji využít i na stolních po íta ích.

#### 2.9 Slovní hry PLUS

Aktivita Slovní hry PLUS zašle na tablety p ihlášených žák ze t ídy nebo tablety žák p ihlášených pomocí PINu sadu u itelem nadefinovaných písmen, ísel, znak (max. dvoumístné). Všichni žáci obdrží stejnou tabulku s písmeny, ze kterých za nou skládat slova dle u itelem daných pravidel. Každé písmeno lze vybrat opakovan (jedná se vlastnoo omezenou klávesnici).

- 1. Zadejte zvolený po et písmen. Písmena v tabulce neopakujte žáci mohou každé písmeno využít opakovan . M žete využít n kterou p edem p ipravenou sadu písmen.
- 2. Nastavte parametry asový limit je vhodné použít, jinak m že být hra nekone ná.
- 3. Klepn te na tla ítko Odeslat na tabletech žák se zobrazí tabulka s nadefinovanými písmeny.
- 4. P edem je nutné žák m sd lit, jaká slova mají tvo it (nap . pouze podstatná jména, slovesa, názvy rostlin, názvy m st, anglické názvy druh ovoce, apod.)

| Slo        | ovní hry P | LUS                  |                      |                    |                     |    |              |           | ) |
|------------|------------|----------------------|----------------------|--------------------|---------------------|----|--------------|-----------|---|
| $\diamond$ | ULOŽENÉ    | SADY                 | uloženou sadu.       | frou               |                     |    | Aktualizovat | Nová sada |   |
| мо         | ŽNOSTI AKT | ivity: <b>skláde</b> | EJ SLOVA             |                    |                     |    |              |           |   |
| PİS        | MENA       |                      |                      |                    |                     |    |              |           |   |
|            | ра         | ро                   | uš                   | ek                 | la                  | vi | се           | na        |   |
|            | ná         | ni                   | ko                   | lo                 | ta                  | ro | dy           | bo        |   |
| NAS        | TAVENÍ     | Časový limit v min   | utách (0 = bez časov | vého limitu)       |                     |    |              |           |   |
|            |            |                      |                      | Aktivita bude odes | làna na 4 zařízení. |    |              |           |   |
|            |            |                      |                      | Odes               | slat aktivitu       |    |              |           |   |

Nastavení parametr aktivity Slovní hry PLUS

Na všech žákovských za ízeních je stejné zadání. Z písmen (zde slabik) žáci sestavují slova - každé písmeno lze v jednom slov použít opakovan .

|                |                     |               |                |               |               |       | ×  |
|----------------|---------------------|---------------|----------------|---------------|---------------|-------|----|
| 3              | 2                   | 5             | 8              | 10            | 7             | 13    | 14 |
| =              | +                   | -             |                | :             |               |       |    |
| ×              |                     |               | 5-2            | 2=            |               |       |    |
|                |                     |               | • •            | -             |               |       |    |
| 3+2=5<br>2 5=1 | 5    3+:<br>0    10 | 5=8 2<br>·2=5 | 2+5=7<br>8+2=1 | 3+1(<br>10 3+ | )=13<br>-7=10 | 5+3=8 | 3  |
| 3+2=5<br>2.5=1 | 5 3+:<br>0 10       | 5 <b>=8</b>   | 2+5=7<br>8+2=1 | 3+1(<br>10 3+ | )=13<br>-7=10 | 5+3=8 | 3  |
| 3+2=5<br>2.5=1 | 5 3+5<br>0 10       | 5=8 2<br>:2=5 | 2+5=7<br>8+2=1 | 3+10<br>10 3+ | )=13<br>-7=10 | 5+3=8 | 3  |

Pokud žák zapíše stejné slovo opakovan, slovo p i odeslání z ervená a erven se zvýrazní i duplicitní slovo v p ehledu vytvo ených slov.

Pokud žák zapíše nesmyslné slovo, u itel má možnost je ve svém p ehledu klepnutím ozna it za neplatné. U žáka se to projeví zešednutím neuznaného slova.

|                      |    |      |    |     |    |    |    | X            |
|----------------------|----|------|----|-----|----|----|----|--------------|
| me má ta te to lá lo | ma | a me | má | ta  | te | to | lá | lo           |
| e vo sa pe pí pá pu  | le | e ve | vo | sa  | ре | pí | pá | pu           |
| vosa 🗸               | ×  |      |    | lán | ne |    |    | $\checkmark$ |

Pohled na aktivitu z žákovského za ízení - duplicitní slovo a u itelem neuznané slovo

Jakmile žák slovo uloží, to se okamžit zobrazí také na u itelském za ízení v tabulce odpov dí. Tabulka vám dává p ehled o žácích, kte í

- vymysleli slova nejrychleji (dle po adí jmen v tabulce)
- vymysleli nejvíce slov (sloupec Po et slov)
- výmýsleli nejvíce originálních slov (zelen ozna ená slova jsou originální, sloupec Po et slov íslo v závorce)
- vymysleli nejdelší slovo (mod e ozna ené slovo)
- vymysleli n ím zajímavé slovo

| ZOBRAZIT VÝSLED | кү |                                                                 |             |            |
|-----------------|----|-----------------------------------------------------------------|-------------|------------|
|                 |    |                                                                 | Podle jména | Podle slov |
|                 |    |                                                                 |             |            |
| Jan 6 (5)       |    | papoušek lavice <mark>pako</mark> lopata kolo <mark>kopa</mark> |             |            |
| Karel 5 (2)     |    | papoušek lopata kolo <mark>pata národy</mark>                   |             |            |
| Maruška 5 (2)   |    | papoušek <b>náušnice</b> kolo lopata <b>nápady</b>              |             |            |
| Patrik 4 (2)    |    | papoušek lavice rota body                                       |             |            |

Tabulka všech odpov dí na u itelském za ízení

Data získaná od žák lze využít v n které z dalších aktivit. Všechny p ijaté odpov di se ukládají ve výsledcích.

① Tipy na využití této aktivity ve t íd naleznete na metodickém webu.

#### 🔍 2.10 Slovní bingo

| D |
|---|
| в |

Aktivita Slovní bingo je jednoduchá a hravá slovní rozcvi ka. Každý žák na svém za ízení uvidí matici slov (každý jinou). U itel zadává otázky a žáci hledají ve své matici správnou odpov . Pokud mají, vyberou ji a ozna í. Vyhrává ten žák, který jako první najde ve své matici trojici/ tve ici ozna ených slov v jedné ad (vodorovn, svisle nebo diagonáln) a zak i í BINGO!

U itel ihned vidí výsledky žák . Správnost odpov dí kontroluje po íta .

Sadu otázek a odpov dí si m žete p ipravit p edem a uložit. V hodin už ji jen rozešlete na žákovská za ízení.

- 1. Vyberte t ídu, ve které si bingo chcete zahrát (p ípadn p ihlaste žáky p es PIN).
- 2. Vyberte typ matice (3x3 nebo 4x4). Zobrazí se tabulka pro zapsání otázek a odpov dí. Tabulka obsahuje dvojnásobek po tu polí v matici binga (tedy p i matici 3x3 je to 18 polí).

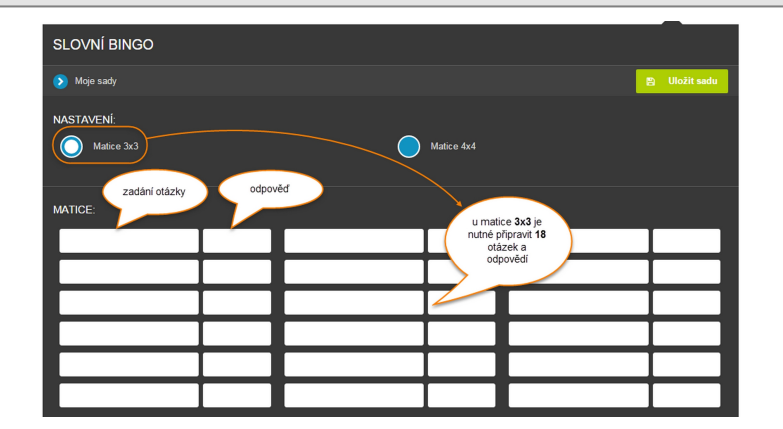

3. Tabulku postupn napl te zadáním otázek a správnými odpov mi. Odpov di by m ly být relativn krátké, aby byly v matici binga u žák itelné (ideáln do 10 znak ). Zadání otázky m že být delší (max.200 znak ).

| N | IATICE:   |            |           |            |         |           |
|---|-----------|------------|-----------|------------|---------|-----------|
|   | jablko    | apple      | ořech     | nut        | borůvka | blueberry |
|   | hruška    | pear       | ostružina | blackberry | rybiz   | currant   |
|   | mrkev     | carrot     | pomeranč  | orange     | česnek  | garlic    |
|   | cibule    | onion      | švestka   | plum       | salát   | letuce    |
|   | ředkvička | radish     | třešeň    | cherry     | broskev | peach     |
|   | jahoda    | strawberry | rajče     | tomato     | brambor | potato    |

P íklad p ipravené sady

- 4. P ipravenou sadu si uložte tla ítkem Uložit sadu. V hodin ji pak najdete v Moje sady.
- 5. Klepn te na tla ítko Odeslat na tabletech žák se zobrazí náhodn vygenerovaná matice slov. Slova jsou náhodn vybrána z množiny všech zadaných odpov dí.
- 6. Tla ítkem Poslat zašlete na žákovská za ízení první z ady p ipravených otázek. Žáci se snaží ve své matici najít správnou odpov a tu pak ozna í. Zelená barva znamená, že ozna ili správný výsledek. P i ozna ení špatné odpov di pole z ervená a poté barva zmizí (jako by nebyla odpov nikdy vybrána). Žák m že výb r provést z každém kole pouze jednou je nutné je upozornit, že nemohou výb r opravit!

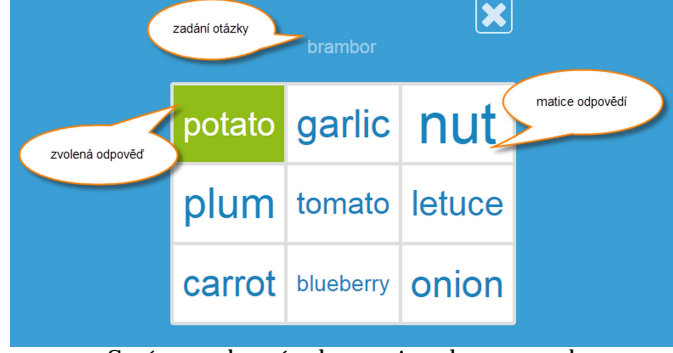

Správn vybraná odpov je zobrazena zelen

- 7. Postupn posílejte jednu otázku za druhou. Na u itelském za ízení (tablet, druhá obrazovka) si m žete zobrazit výsledky a okamžit vidíte zda a jak který žák odpov d l:
  - žák zatím neodpov d l

🔪 vybral správnou odpov

- vybral chybnou odpov
- nem l správnou odpov ve své matici

| OVLÁDÁNÍ BINGA        |              |                             |                   |                     |              |               |            |
|-----------------------|--------------|-----------------------------|-------------------|---------------------|--------------|---------------|------------|
| broskev brambor salát | jahoda mrkev | hruška <mark>ořech</mark> š | švestka ostružina | česnek jablko       | ředkvička bo | orůvka cibule | rajče      |
| pomeranč rybíz třešeň |              |                             |                   |                     |              |               |            |
|                       | pře<br>otá   | hled<br>zek                 | Poslat příklad 义  |                     |              |               |            |
|                       |              |                             |                   |                     |              |               |            |
| ✓ Zobrazit výsledky   |              |                             |                   |                     |              |               |            |
|                       |              |                             | přehled<br>odpo   | jak žáci<br>ovídali |              | Jako tabulka  | Jako bingo |
| Uživatel:             | brambor      | salát                       | jahoda            | mrkev               | hru          | iška          | ořech      |
| JAna                  | -            | -                           | -                 | ×                   |              | -             | ?          |
| Jarek                 | *            | ×                           | -                 | ~                   | ,            | -             | -          |
| Martin 1              | ) ~          | -                           | ×                 | ~                   | ,            | ×             | <b>~</b>   |
| Petr vítěz            | 4            | -                           | -                 | ~                   | ,            | -             | ?          |
|                       | 4            |                             |                   |                     |              |               | +          |

P ehled úsp šnosti jednotlivých žák

8. P epn te se v tabulce výsledk na záložku "Jako bingo" - zde m žete sledovat, jak se kterému žákovi da í v celkovém pohledu na jeho matici.

| <b>~</b> 2 | Zobraz | it vý | sledky   |       |        |       |        |         |      |        |        |             |          |                |             |            |             |            |
|------------|--------|-------|----------|-------|--------|-------|--------|---------|------|--------|--------|-------------|----------|----------------|-------------|------------|-------------|------------|
|            |        |       |          |       |        |       |        |         |      |        |        |             |          |                |             | Jako t     | abulka      | Jako bingo |
| 1 = ;      | beach  | 2 :   | = potato | 3 =   | letuce | 4 =   | straw  | berry   | 5 =  | carrot | 6 = pe | ar 7 = nut  | 8 = plum | 9 = blackberry | 10 = garlic | 11 = apple | 12 = radish | 1          |
| 13 =       | blueb  | erry  | 14 =     | onion | 15 =   | tomat | 0 1    | 6 = ora | ange | 17 = c | urrant | 18 = cherry |          |                |             |            |             |            |
| 8          | 17     | 7     | 3        | 5     | 12     | 2     | 5      | 11      | 7    | 12 1   | 13     |             |          |                |             |            | leger       | nda        |
| 14         | 11     | 10    | 14       | 18    | 17     | 4     | 15     | 6       | 16   | 17     | 2      |             |          |                |             |            |             |            |
| 9          | 5      | 12    | 16       |       | 1      | 7     | 8      | 9       | 5    | 18     | 8      |             |          |                |             |            |             |            |
|            | JAna   |       |          | Jarek |        | N     | lartin | -       |      | Petr   |        |             |          |                |             |            |             |            |
|            |        |       |          |       |        |       |        |         | ~    | vítěz  | z      |             |          |                |             |            |             |            |

Pohled na jednotlivé matice žák

7. Jakmile první žák ozna í celou trojici (resp. tve ici u matice 4x4) odpov dí v ad , sloupci nebo diagonále, zavolá BINGO! Jako u itel tuto informaci m žete ihned zkontrolovat ve svých výsledcích.

| potato     | carrot | apple      |
|------------|--------|------------|
| strawberry | tomato | pear       |
| nut        | plum   | blackberry |
|            | Bingo! |            |

A Stanovte si na za átku pravidlo, jak ur íte vít ze, pokud v jednom tahu ozna í bingo více žák .

- kdo se ozve jako první?
- kdo ozna í trojici jako první? (tuto informaci zaznamenává software a vidíte ji v tabulce)
- všichni?
- Hrát m žete i jiné varianty:
  - hrajete dále, až všichni žáci budou mít Bingo
    - vyhrává žák, který má jako první zelenou celou tabulku

P i této aktivit se nemanipuluje s žákovským za ízením - lze ji využít i na stolních po íta ích.

#### 🛈 2.11 Textový obsah

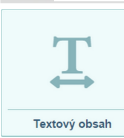

Textový obsah je specifický typ aktivity - umož uje žák m rozeslat textovou informaci, na kterou navazují n $\,$ jaké další aktivity.

Text m že být dopln n o obrázek nebo odkaz na jinou stránku.

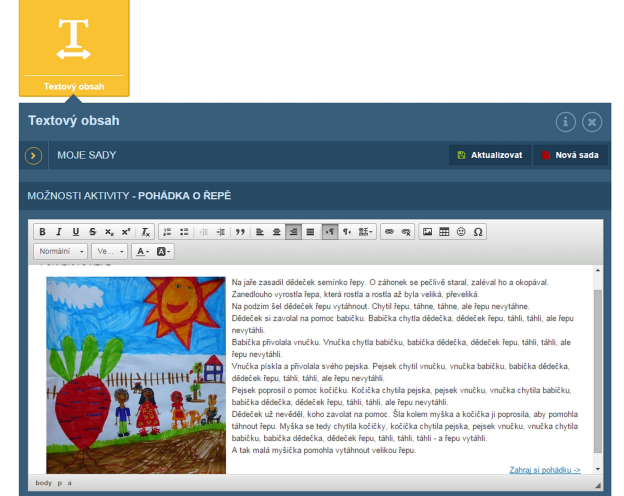

P íprava textového obsahu

P ipravený text si m žete uložit pro další využití.

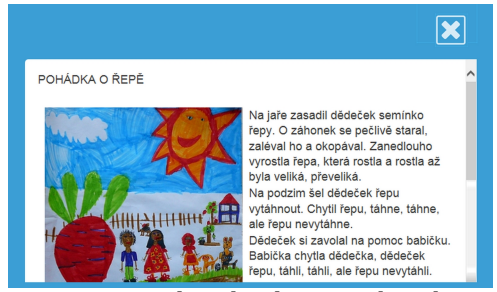

Zobrazení textového obsahu na žákovském za ízení

# 💟 2.12 Rozd 🛛 lení do skupin

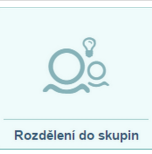

Aktivita Rozd lení do skupin umož uje rychle rozd lit žáky z vybrané t ídy nebo p ihlášené pomocí PINu do zvoleného po tu skupin.

- 1. Vyberte t ídu, kterou chcete rozd lit do náhodných skupin.
- 2. Nastavte po et skupin. Vyberte, jak budou skupiny ozna eny íslem (1, 2, 3, atd.), písmenem (A, B, C, atd.) nebo si zvolte vlastní názvy skupin.

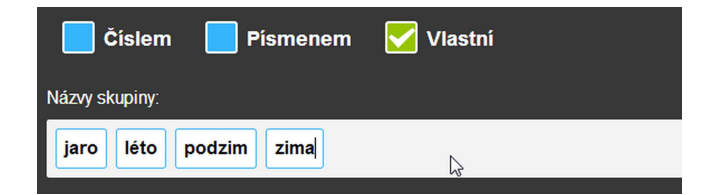

3. Klepn te na tla ítko Odeslat - na tabletech žák se rovnom rn zobrazí ozna ení skupiny, do které pat í.

| ROZDĚLIT DO SKUPIN                                                                                                    |
|----------------------------------------------------------------------------------------------------|
| Je přihlášeno 0 uživatelů. Do kolika skupin je chcete rozdělit?                                                             |
| Označení skupin:                                                                                                    |
| Vyberte, jak budou skupiny označeny. V případě vlastního označení skupin oddělte jednotlivé názvy tlačítkem Enter nebo Tab. |
| 🇹 Číslem 📃 Písmenem 📃 Vlastní                                                                                               |
| Možnosti:                                                                                                    |
|                                                                                                    |
| Různé barvy skupin                                                                                                    |
| Odeslat                                                                                                    |

Nastavení parametr aktivity Rozd lení do skupin

# 🗘 2.13 Rychlá otázka

Aktivita Rychlá otázka je ur ena pro rychlé zjišt ní znalostí nebo názoru žák (softwarová forma hlasovacího systému). Výsledky vidí u itel okamžit na svém za ízení, nikam se ale neukládají. Zadání otázky se žák m nezobrazuje - u itel je musí vyslovit (p ípadn napsat na tabuli nebo si ho dop edu p ipraví ve svém u ebním materiálu).

Lze zvolit jednu ze tí typ otázek:

| RYCHLÁ                                                                                             | RYCHLÁ OTÁZKA      |                                       |  |  |  |  |  |  |
|----------------------------------------------------------------------------------------------------|--------------------|---------------------------------------|--|--|--|--|--|--|
| TYP OTÁZKY<br>Rychlá otázka se zašle všem přihlášeným z vybrané třídy a všem přihlášeným přes PIN. |                    |                                       |  |  |  |  |  |  |
| Ano<br>Ne                                                                                          | A□<br>B★<br>C□} 4x |                                       |  |  |  |  |  |  |
|                                                                                                    |                    | Odeslat aktivitu                      |  |  |  |  |  |  |
|                                                                                                    |                    | Aktivita bude odeslána na 3 zařízení. |  |  |  |  |  |  |

- 1. Vyberte t ídu, které chcete položit otázku.
- 2. Zvolte typ otázky (u otázky A-B-C lze zvolit po et odpov dí).
- 3. Klepn te na tla ítko Odeslat na tabletech žák se zobrazí odpov dní formulá .

| ×   | ×                                          |
|-----|--------------------------------------------|
|     | kolik řečí umíš, tolikrát jsi<br>člověkem. |
| ✓ × |                                            |
|     |                                            |

Odpov dní formulá na žákovských za ízeních (ANO-NE a volná odpov )

4. Na u itelském za ízení pr b žn vidíte, kolik žák již odpov d lo a klepnutím na tla ítko Zobrazit výsledky si zobrazíte graf nebo tabulku p ijatých odpov dí.

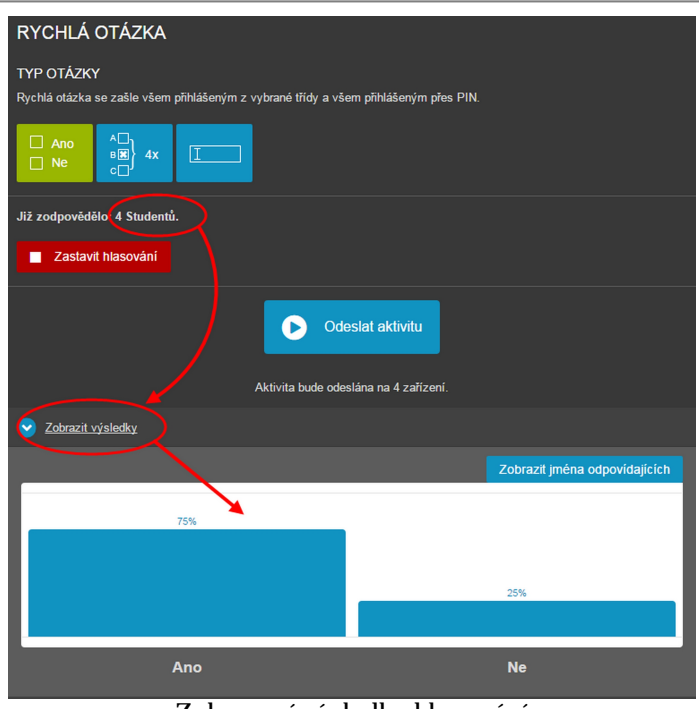

Zobrazení výsledk hlasování

Odpov di žák , p ijaté prost ednictvím formulá e pro volnou odpov , m žete dále využít v jiné aktivit nebo pokud používáte 2 za ízení zobrazit na tabuli.

### 🔾 2.14 Navazující aktivity

U n kterých aktivit, kdy u itel p ijímá od žák data (ve smyslu vytvo ených slov a v t, nikoliv ešení po etních úloh), je možné tato data využít v jiné aktivit . Tato možnost je v okn aktivity nazna ena tla ítkem

#### Vybrat a použít data

#### P íklad:

- 1. U itel rozešle aktivitu "Rychlá otázka" (typ "otev ená otázka"). Žáci postupn zasílají své odpov di a u iteli se na jeho za ízení zobrazuje jejich p ehled.
- 2. Pod zobrazenými daty je tla ítko Vybrat a použít data. Po jeho stisknutí se oranžov ohrani í data, která lze vybrat a využít v další aktivit .
- 3. Klepnutím vyberte data, která chcete použít vybarví se oranžov .
- 4. V dolní ásti okna je k dispozici p ehled aktivit, do kterých lze vybraná data poslat a využít zvolte si jednu z nich.
- 5. Vybraná data se zobrazí ve zvolené aktivit a m žete je op t rozeslat žák m.

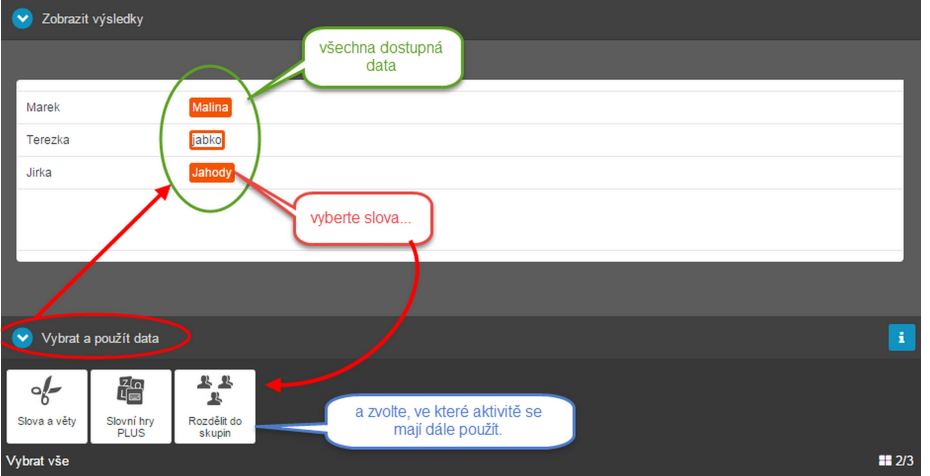

Výb r dat k použití v další aktivit

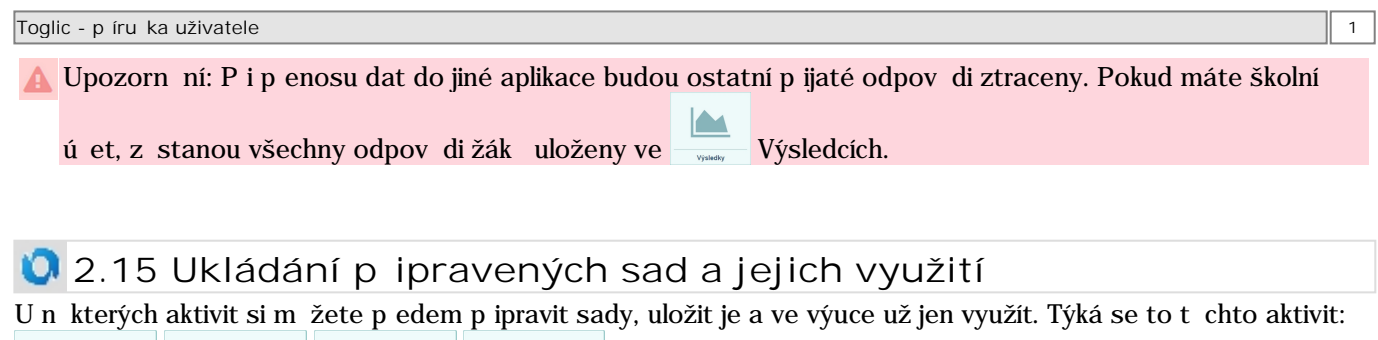

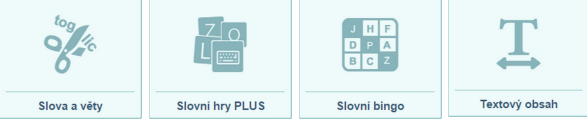

- 1. Vytvo te si sadu prvk (nap . n kolik v t rozd lených na slova).
- 2. Tla ítkem Uložit sadu si p ipravené prvky uložíte.
- 3. Zadejte název sady. K sad si m žete uložit poznámku nap . jak tuto sadu využít v hodin . Zvolte kategorii. Voliteln m žete sadu nasdílet také koleg m z vaší školy.
- 4. Sada se uloží do databáze Uložené sady Moje.

V databázi si m žete vytvá et další kategorie a sady si do nich p esunout a p ehledn adit.

| Slova a věty        |                                                                 | (i) 🗶               |
|---------------------|-----------------------------------------------------------------|---------------------|
| ULOŽENÉ SAL         | DY                                                              | 🗎 Uložit sadu       |
| 😑 Moje) 🔮 Škol      | ní 🚱 Dostupné přidání nové kategorie                            |                     |
| Kategorie:          | + Sada:                                                         |                     |
| -                   | Fruit & Vegetables (word + picture) přehled sad<br>uložených ve | • 1                 |
| Dostupné sady ENG   | Geo - rovinné obrazce                                           | · · · · · · · · · · |
| Dostupné sady SK    | Molekuly                                                        |                     |
| Čeština 5 tř září 💦 | Oxidy tažením myší lze                                          |                     |
| Čeština 5 tř. říjen | Zelenina - obr, EN, GE, SRB, RUS                                | <b>•</b> .          |

Až budete chtít ve výuce p ipravené sady použít:

- 1. Otev ete požadovanou aktivitu.
- 2. Tla ítkem Uložené sady otev ete databázi uložených sad zvolit m žete Moje, Školní nebo Dostupné sady. Vyberte kategorii a najd te požadovanou sadu.
- 3. Kliknutím na název sady zobrazíte uloženou sadu a m žete s ní za ít pracovat.
- V každé aktivit se zobrazují pouze ty sady, které k aktivit pat í. Pokud si otev ete aktivitu Slovní hry
   PLUS, uvidíte pouze uložené sady k této aktivit . Uložené sady z aktivity Slova a v ty v tuto chvíli neuvidíte!

Uloženou sadu m žete kdykoliv upravit a tla ítkem Aktualizovat Aktualizovat znovu uložit. Aktualizovat - p vodní sada se p epíše touto nov upravenou sadou.

Uložit jako - upravená sada se uloží nov a p vodní sada z stane uložena v neupravené podob .

| ULOŽENÉ SADY                                                                             | Uložit sadu                                                                                                    |    | Aktualizovat                                          |
|------------------------------------------------------------------------------------------|----------------------------------------------------------------------------------------------------|----|-------------------------------------------------------|
| MOŽNOSTI AKTIVITY: ZELE                                                                  | Název sady:<br>Zelenina - obr, EN, GE, SRB, RUS                                                                                                    |    |                                                       |
| SADA<br>Véta č. 1                                                                        | Kategorie:                                                                                                    | •  |                                                       |
| -                                                                                        | Poznámka:                                                                                                    |    |                                                       |
| Véta č. 2<br>leek                                                                        |                                                                                                    |    | ×                                                     |
| Vēta č<br>Upravenou sadu<br>uložit jako novou<br>a původní sadu<br>zachovat bez<br>úprav | Přeji si sadu sdílet ve škole                                                                                                    | 2  | Přepsat<br>původní sadu a<br>uložit nově<br>upravenou |
| Videa & A                                                                                | Section Clock Contraction Contraction Cont | at |                                                       |

Uložená sada je dostupná pouze p ihlášenému uživateli, který ji vytvo il. Každý u itel má tedy svoji databázi uložených sad (záložka Moje).

Uživatelé s aktivním školním ú tem mají možnost sdílet uloženou sadu s kolegy ve škole (záložka Školní). Každý uživatel m že využít n které již p ipravené sady, které jsou k dispozici na záložce Dostupné. Tyto sady je

možné ihned využít ve výuce i editovat, ale úpravy se neuloží. U v tšiny dostupných sad je k dispozici **k** metodika.

| Vámi<br>připravené<br>sady - vidíte<br>je pouze vy | Předpřipravené<br>ukázkové sady<br>určené k<br>okamžítému |                         |             |
|----------------------------------------------------|-----------------------------------------------------------|-------------------------|-------------|
| ULOŽENÉ SADY                                       | použiti                                                   | Aktualizovat            | 💾 Nová sada |
| 😑 Moje 😤 Školní 🛛 😡 Dos                            | stupné                                                    |                         |             |
| Kategorie:                                         | Sada:                                                     |                         |             |
| Angličtina Sady                                    | Ekosystémy                                                |                         | 2           |
| Chemie sdílené vašimi<br>kolegy ve škole           | kínbyr :-)                                                |                         | C           |
| Matematika                                         |                                                           | U dostupn               | ých         |
| Prvouka                                            |                                                           | sad je k di<br>metodika | spozici     |
| Přírodopis                                         |                                                           | ~                       |             |

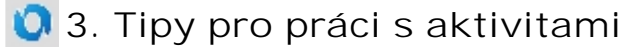

#### Pro jaká za ízení jsou aktivity ur eny?

Aktivity byly koncipovány zejména pro práci s tablety, p íp. chytrými telefony (s libovolným opera ním systémem). Využívají jejich mobilitu a možnost tímto sm rem rozvíjet u žák komunika ní dovednosti a týmovou spolupráci. V tšinu aktivit lze ale využít i na stolních po íta ích - Porovnávání, S ítání a do ítání, Násobení a d lení, Bingo, Slovní bingo, Slovní hry, Slovní hry PLUS, Rychlé otázky.

#### Jak vyberu žáky, kterým se má aktivita rozeslat?

Pokud jsou žáci p ihlášeni svým jménem a heslem, musíte nejprve vybrat t ídu, ve které u íte a pak aktivitu rozeslat.

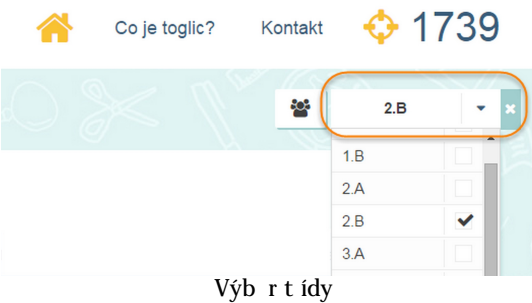

Pokud jsou žáci p ihlášeni pomocí vašeho PIN kódu, nemusíte d lat nic - aktivita se rozešle všem žák m s vaším PINem.

Jak zkontroluji, kterým žák m se aktivita posílá?

Zapn te si funkci <sup>445</sup> P ihlášení uživatelé. V panelu uvidíte jména všech p ihlášených žák . Ikony vás informují o pozornosti žák nebo potížích s p ipojením.

Jeden žák se p ihlásil pozd ji, aktivita už byla rozeslána. Lze mu aktivitu doposlat?

Ano. Pokud žák nebyl p ihlášen p i poslání aktivity a p ihlásí se dodate n , objeví se u u itele tla ítko Doposlat. Pro rychlou kontrolu je u zasílání každé aktivity zobrazena informace, na kolik za ízení bude aktivita zaslána.

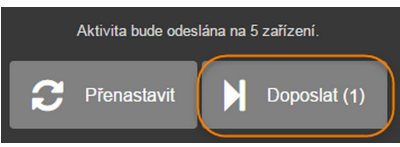

Žák si omylem aktivitu zav el. M žu mu tu "jeho" aktivitu znovu zobrazit? Ano. Pokud už žák n jakou informaci obdržel a z n jakého d vodu ji zav el, m žete mi ji znovu zobrazit klepnutím na jeho jméno v seznamu p ihlášených uživatel . Na jeho za ízení se zašle p vodní informace (nap . stejné íslo nebo slovo). Ostatních žák se to nijak nedotkne.

Cht la bych p ijatá data od žák z jedné aktivity dále využít - jde to? Ano. U aktivit, kde to má smysl, naleznete tla ítko Vybrat a použít data - to vám umožní využít vybraná p ijatá data od žák p enést do jiné aktivity a op t je žák m rozeslat k další práci.

N kterým žák m se zaslaná aktivita nezobrazila - pro ? Co s tím? Pokud je žák ádn p ihlášen, m li byste ho vid t v seznamu p ihlášených uživatel . B hem práce m že dojít

k problému s komunikací mezi žákovským za ízením a serverem (za ízení se do asn odpojí od internetu, je p etížená WiFi). V seznamu uživatel (na u itelském po íta i) je tento problém ozna en ikonou s vyk i níkem u p íslušného žáka. Zkontrolujte nastavení tabletu (nastavení WiFi), p ípadn problém zkonzultujte se správcem školní sít .

Žáci jsou p ihlášeni p es PIN. Sta í, když na konci práce jen zav ou okno prohlíže e? Doporu ujeme, aby se žáci odhlásili. Tím dojde k ádnému ukon ení jejich session a licence se uvolní pro dalšího uživatele.

Pokud mají žáci zobrazenou n jakou aktivitu, je nutné ji nejprve zav ít. Poté se mohou odhlásit.

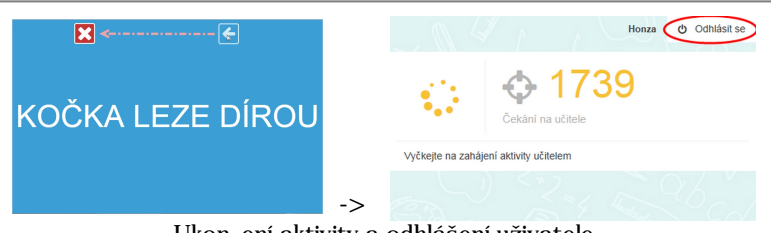

Ukon ení aktivity a odhlášení uživatele

Vp ípad , že žák se neodhlásí, dojde po 8 hodinách k jeho automatickému odhlášení. U itel však má možnost žáka kdykoliv odhlásit a tím vylou it z rozesílání aktivit - klepnutím na k ížek u jména žáka v seznamu uživatel .

| Přihlášení uživ    | atelé |
|--------------------|-------|
| Počet uživatelů 10 | _     |
| A Pavel Pavel      | (x)   |
| 🛷 Linda            | 36    |
| 🛷 Karel            | ×     |
| 🛷 Laura            | ×     |
| 🐢 Maruška          | ×     |
| 🐢 Terka            | ×     |
| Honza              | ×     |
| Jirka              | ×     |
| Hela               | x     |
| David              | ×     |

#### 🔾 4. P ehled o žácích pro u itele

Abyste m li p ehled o aktivit žák ve t íd , m žete si zobrazit seznam všech p ihlášených žák a rychle zjistíte, zda nejsou jinde, než mají být.

Klepn te na volbu 🎬 Zobrazit p ihlášené uživatele. Na pravém okraji obrazovky se zobrazí p ehled všech p ihlášených uživatel .

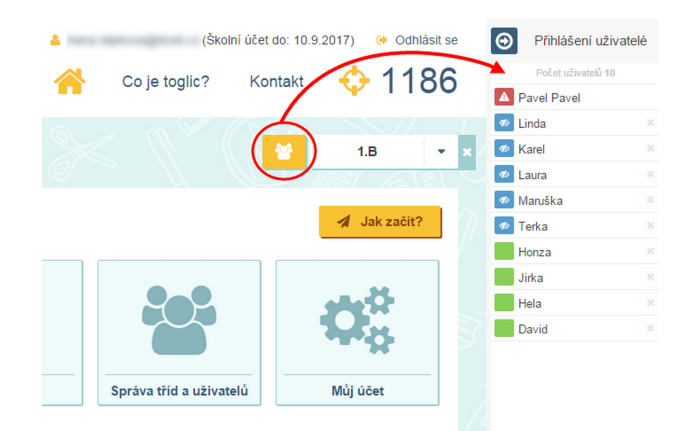

Barevné ikony u jmen žák vás informují o aktivit na žákovském za ízení.

Zelená ikona znamená, že žák je na stránce Toglic.

Modrá ikona znamená, že žák opustil stránku (p ešel na jinou stránku, otev el si novou záložku, otev el si jinou aplikaci, apod.)

ervená ikona s vyk i níkem vás upozorní, že žákovo za ízení má problém s p ipojením ke stránce. Zkontrolujte p ipojení k internetu, p ípadn prove te refresh stránky (znovuna tení, F5).

Ita itkem panel minimalizujete a uvidíte pouze barevné ikonky, jakmile n která zmodrá, m žete se podívat, kdo je tím neposedným žákem

Okud si n který žák omylem zav e probíhající aktivitu, m žete mu ji znovu zaslat klepnutím na jeho jméno v p ehledu.

1

#### 💟 5. Moje hodiny

P ipravte si do své hodiny posloupnost r zných aktivit tak, jak je budete pot ebovat. V hodin se už nebudete muset zdržovat r znými nastaveními jednotlivých aktivit.

P ehled všech svých p ipravených hodin naleznete v ásti Moje hodiny.

+==

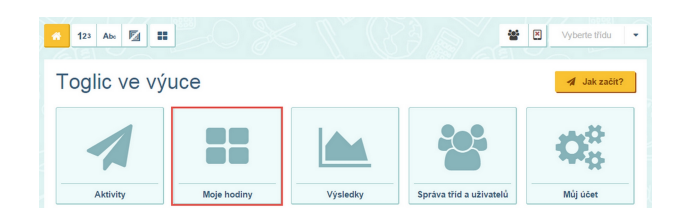

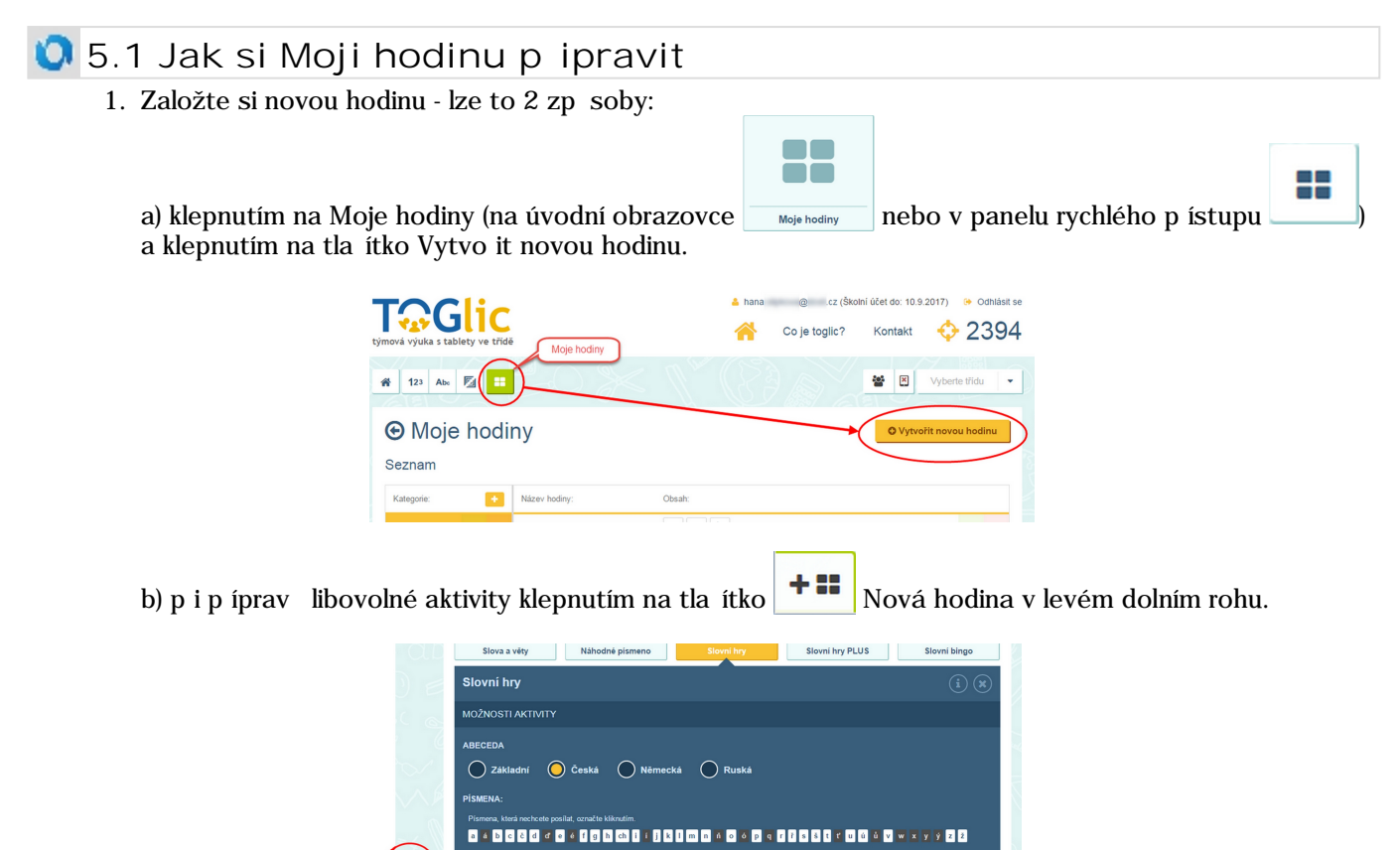

2. Zadejte název vaší hodiny. V dolní ásti obrazovky se zobrazí osa hodiny. Nyní se m žete p epnout na n kterou aktivitu - osa bude stále viditelná a p ipravená pro vaše ukládání, dokud ji sami nezav ete.

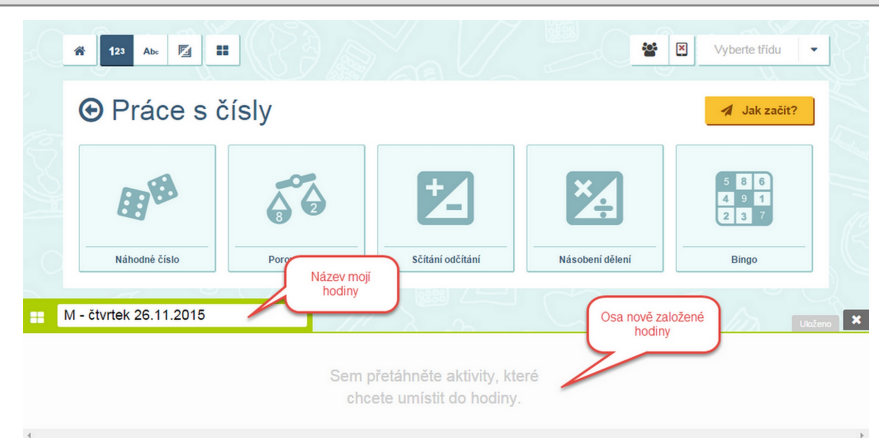

3. Vyberte si n kterou aktivitu a nastavte všechny parametry, jako byste ji práv te cht li použít. Neodesílejte ji, ale p etáhn te kosti ku aktivity do pole p ipravované hodiny.

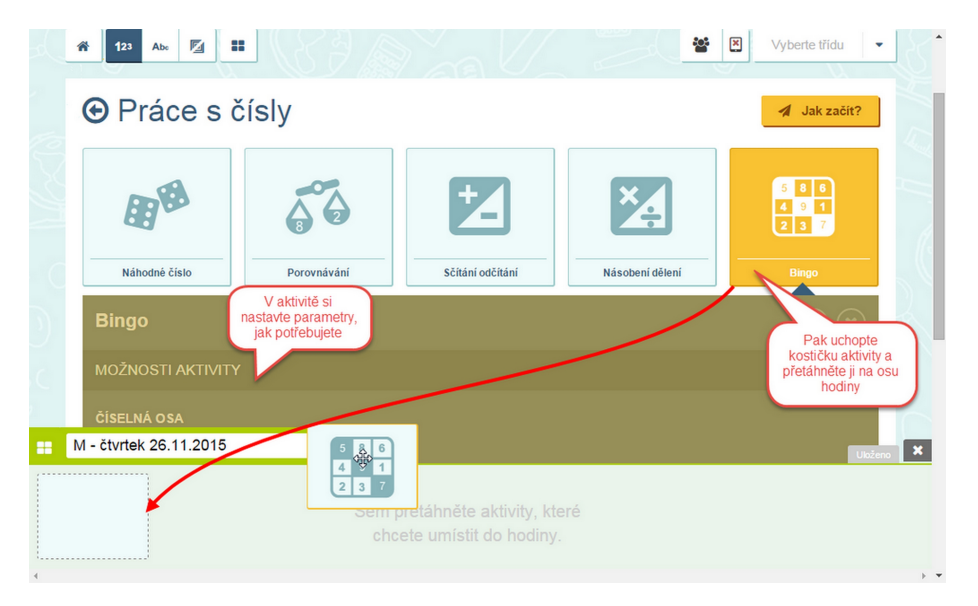

4. Postupn si vyberte, nastavte a uložte n kolik r zných aktivit. Hodina se pr b žn automaticky ukládá. Po dokon ení ji zav ete k ížkem v pravém horním rohu osy hodiny.

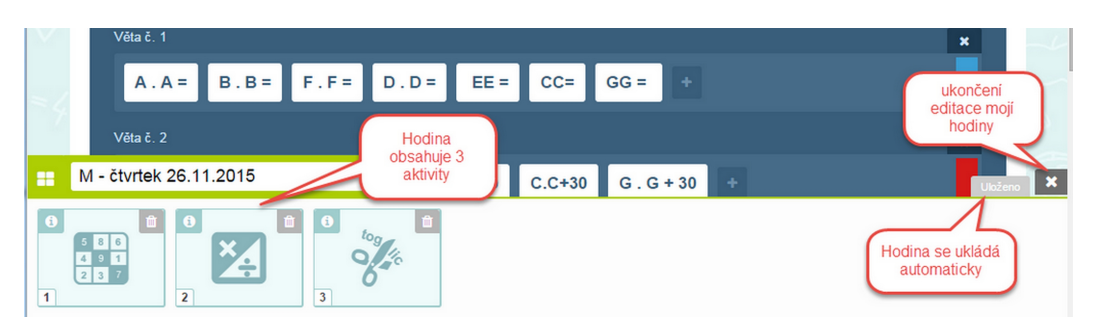

#### 🔾 5.2 P ehled p ipravených hodin

Všechny hodiny, které jste si p ipravili, naleznete v okn Moje hodiny.

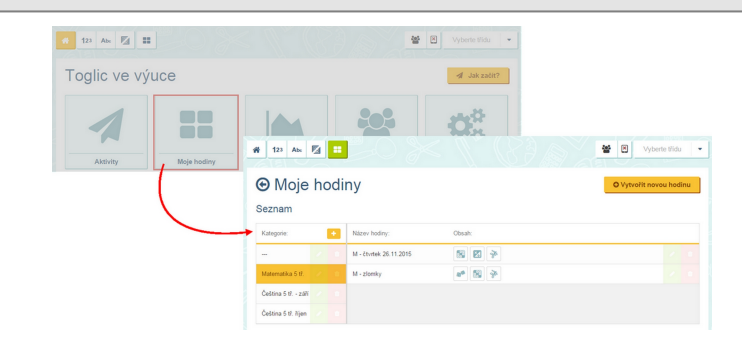

Hodiny si m žete uspo ádat do složek (kategorií), jejich struktura je shodná s názvy složek v Mých sadách. Jednotlivé hodiny m žete mezi kategoriemi libovoln p esunovat.

Až budete chtít ve výuce p ipravenou hodinu použít:

- 1. Zobrazte si Moje hodiny.
- 2. Vyberte kategorii a najd te požadovanou hodinu.
- 3. Kliknutím na název hodiny zobrazíte uloženou posloupnost aktivit a m žete za ít pracovat.

Uloženou hodinu m žete kdykoliv upravit tla ítkem <u></u>Editovat a znovu uložit.

Uložená hodina je dostupná pouze p ihlášenému uživateli, který ji vytvo il. Každý u itel má tedy svoji databázi uložených hodin.

### 🛈 6. Výsledky aktivit

U n kterých aktivit p ijímá u itel odpov di od žák - jedná se o aktivity Slovní hry, Slovní hry PLUS, Rychlá otázka a matematické S ítání a od ítání, Násobení a d lení a Porovnávání. P ijaté výsledky a odpov di žák se u iteli zobrazují p ímo b hem realizace aktivity.

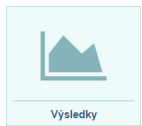

Pokud máte aktivován školní ú et, všechny výsledky a odpov di žák se automaticky ukládají do Výsledk . Po skon ení aktivity se k uloženým výsledk m m žete vrátit a podívat se nap . jaké pokroky vaši žáci d lají.

Výsledky jsou rozd leny na záložky:

- výsledky záložka obsahuje výsledky matematických aktivit (Sítání a odítání, Násobení a dlení a Porovnávání)
- p ijaté odpov di záložka obsahuje odpov di žák z aktivit Slovní hry, Slovní hry PLUS, Rychlá otázka.

| <b>1</b> 2 | 3 Abc 🖾 🎫         |          |            |             |                           | * *        | Vyberte třídu |
|------------|-------------------|----------|------------|-------------|---------------------------|------------|---------------|
| ⊕ \        | /ýsledky          |          |            |             |                           |            |               |
|            | Vše 🔻             | <b>#</b> | Vše 💌      | <b>&gt;</b> | Vše 🔻                     |            |               |
| Výsle      | dky Přijaté odpov | /ědi     |            |             |                           |            |               |
| Typ:       | Jméno a příjmení: | Třída:   | Hodnocení: |             | Celkem úloh (počet chyb): | Datum:     | Detail:       |
| 53         | Hannah            | -        |            | 100%        | 1 (0 🗙)                   | 09.11.2015 | >             |
| ವೆಂ        | Honza             | -        |            | 50%         | 2 (1 🗙)                   | 01.11.2015 | 2             |
| 53         | Jirka             | -        |            | 100%        | 5 (0 <b>x</b> )           | 01.11.2015 | 2             |
| 53         | Martina           | -        |            | 80%         | 5 (1 <b>x</b> )           | 01.11.2015 | 2             |
| 53         | Klára             | -        |            | 80%         | 5 (1 <b>x</b> )           | 01.11.2015 | 2             |
| 55         | Honza             | -        |            | 100%        | 5 (0 <b>x</b> )           | 01.11.2015 | >             |
| 55         | Petr              | -        |            | 100%        | 3 (0 🗙)                   | 25.09.2015 |               |
| 55         | hana              | -        |            | 33%         | 3 (2 🗙)                   | 25.09.2015 |               |
| 55         | hana              | -        |            | 100%        | 2 (0 🗙)                   | 25.09.2015 |               |
| 53         | Petr              | -        |            | 100%        | 2 (0 🗙)                   | 25.09.2015 | 2             |

Klepnutím na tla ítko ≥ Detail zobrazíte podrobnosti o prob hlé aktivit .

| ání:<br>la: | ["pa","po","uš","ek","la<br>1.B | ","vi","ce","na","nå","ni","ko","lo","ta","ro","dy","bo"]                                                                              |
|-------------|---------------------------------|----------------------------------------------------------------------------------------------------|
| Jméno:      | Počet                           | Položky:                                                                                                    |
| Eliska      |                                 | papoušek lavice náma body papa na rody tady kolo pako<br>lopata lana borovice cena vila náušinice papala vina kori loni<br>lavina cela |
|             |                                 | papoušek rody lavice body národy pako koná lobota lopata<br>rotace borovice kolo lavina kola koloušek po na pa ná taro                 |
| Petr Petr   |                                 | papoušek lavice rody body ná pakoni kolo lopsia lakota konina<br>borovice cenina koloušek loni cena ronilo palo                        |
| honza       |                                 | papoušek lavice cena lavina body rody kolo <b>to vina koloušek</b>                                                                     |

Upozorn ní: Funkce Výsledky je dostupná pouze ve školním ú tu. V u itelském ú tu je - stejn jako funkce Správa t íd a uživatel - nedostupná.

| Toglic ve vý | 🦪 Jak začit? |          |                         |          |
|--------------|--------------|----------|-------------------------|----------|
| 1            |              |          |                         | 00       |
| Aktivity     | Moje hodiny  | Výsledky | Správa třid a uživatelů | Múj účet |

# 🗘 Obsah

|                                                   | _  |
|---------------------------------------------------|----|
| 0 1. Toglic                                       | 2  |
| 🔇 1.1 Pihlášení                                   | 2  |
| Q 2. Za ínáme s aktivitami                        | 3  |
| 🔇 2.1 Náhodné íslo                                | 4  |
| 🔇 2.2 Porovnávání                                 | 6  |
| 🔇 2.3 S ítání a od ítání                          | 7  |
| 🔇 2.4 Násobení a dlení                            | 8  |
| 🔇 2.5 Bingo                                       | 9  |
| 🔇 2.6 Slova a v ty                                | 11 |
| 🔇 2.7 Náhodné písmeno                             | 13 |
| 🔇 2.8 Slovní hry                                  | 14 |
| 🔇 2.9 Slovní hry PLUS                             | 16 |
| 🔇 2.10 Slovní bingo                               | 17 |
| 🔇 2.11 Textový obsah                              | 20 |
| 🔇 2.12 Rozd lení do skupin                        | 20 |
| 🔇 2.13 Rychlá otázka                              | 21 |
| 🔇 2.14 Navazující aktivity                        | 22 |
| 🔇 2.15 Ukládání p ipravených sad a jejich využití | 23 |
| 🔇 3. Tipy pro práci s aktivitami                  | 24 |
| 🔇 4. P ehled o žácích pro u itele                 | 26 |
| 🔇 5. Moje hodiny                                  | 27 |
| 🔇 5.1 Jak si Moji hodinu p ipravit                | 28 |
| 5.2 P ehled p ipravených hodin                    | 29 |
| 0 6. Výsledky aktivit                             | 30 |
|                                                   |    |

32